### NestleHealthScience

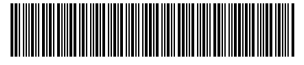

DE

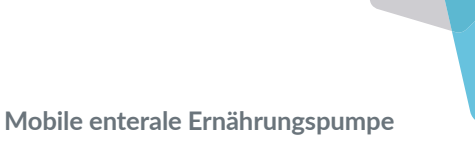

- Portable Enteral Feeding Pump
- Bomba portátil de nutrición enteral
- 🕫 Pompe de nutrition entérale portable
- Pompa portatile di alimentazione enterale
- Enterale mobiele voedingspomp
- 🔊 🛛 Bärbar enteral nutritionspump

### Meet Compat Ella®

### Sprachverzeichnis / Language index / Índice de idiomas / Index des langues / Indice delle lingue / Taalindex / Språkindex

|    |            |                      |        | _   |
|----|------------|----------------------|--------|-----|
| DE | Deutsch    | Gebrauchsanweisung   | Seite  | 05  |
| EN | English    | Instructions for Use | Page   | 34  |
| ES | Español    | Instrucciones de uso | Página | 63  |
| FR | Français   | Mode d'emploi        | Page   | 92  |
| 0  | Italiano   | Istruzioni per l'uso | Pagina | 121 |
|    | Nederlands | Gebruiksaanwijzing   | Pagina | 150 |
| SV | Svenska    | Bruksanvisning       | Sida   | 179 |

Einlegen der Kassette / Loading the Cassette / Carga del cassette / Chargement de la cassette / Caricamento del set / Cassette laden / Ladda kassetten

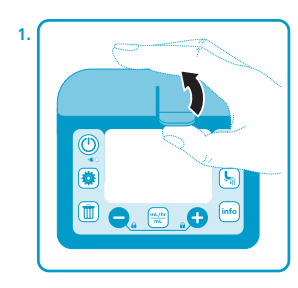

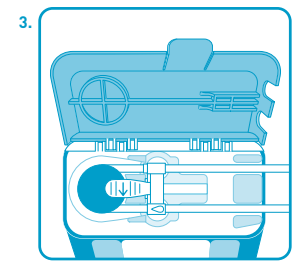

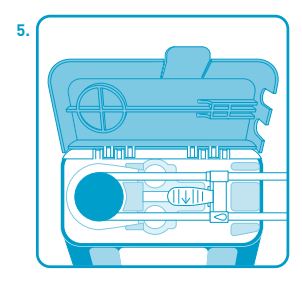

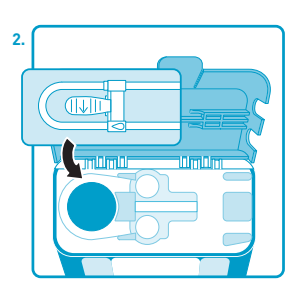

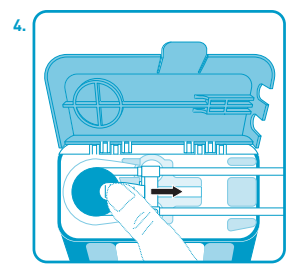

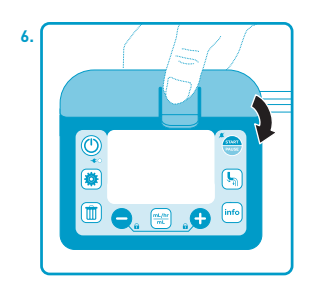

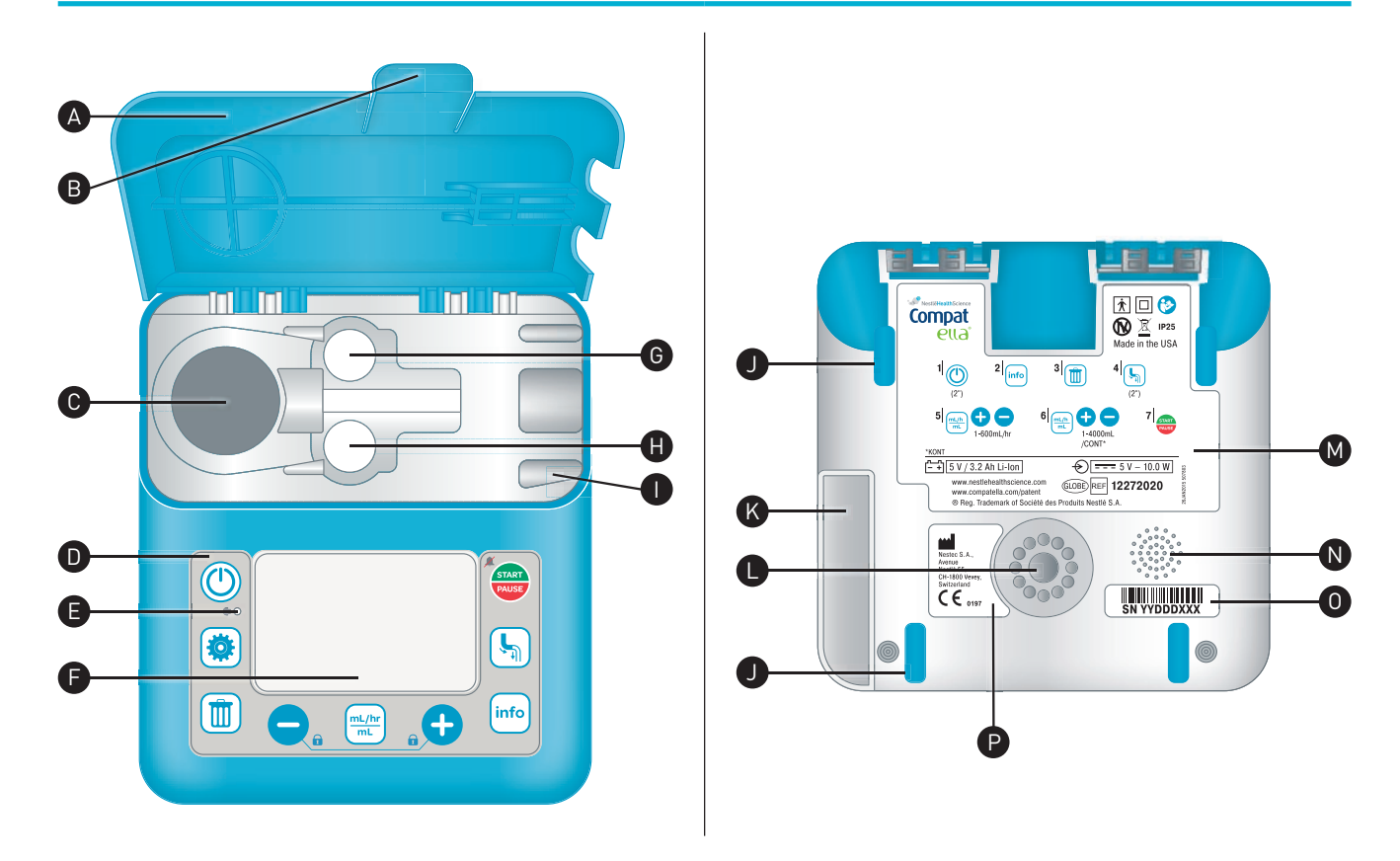

Wechselstromadapter / AC Adapter / Adaptador de corriente / Adaptateur secteur / Adattatore CA / Netadapter / Nätadapter

Schraubhalterung / Pole Clamp / Pinza de sujeción / Pince de fixation / Morsetto / Paalklem / Stativklämma

Überleitset / Administration Set / Sistema de administración / Tubulure d'administration / Set di somministrazione / Toedieningsset / Aggregat

Λ

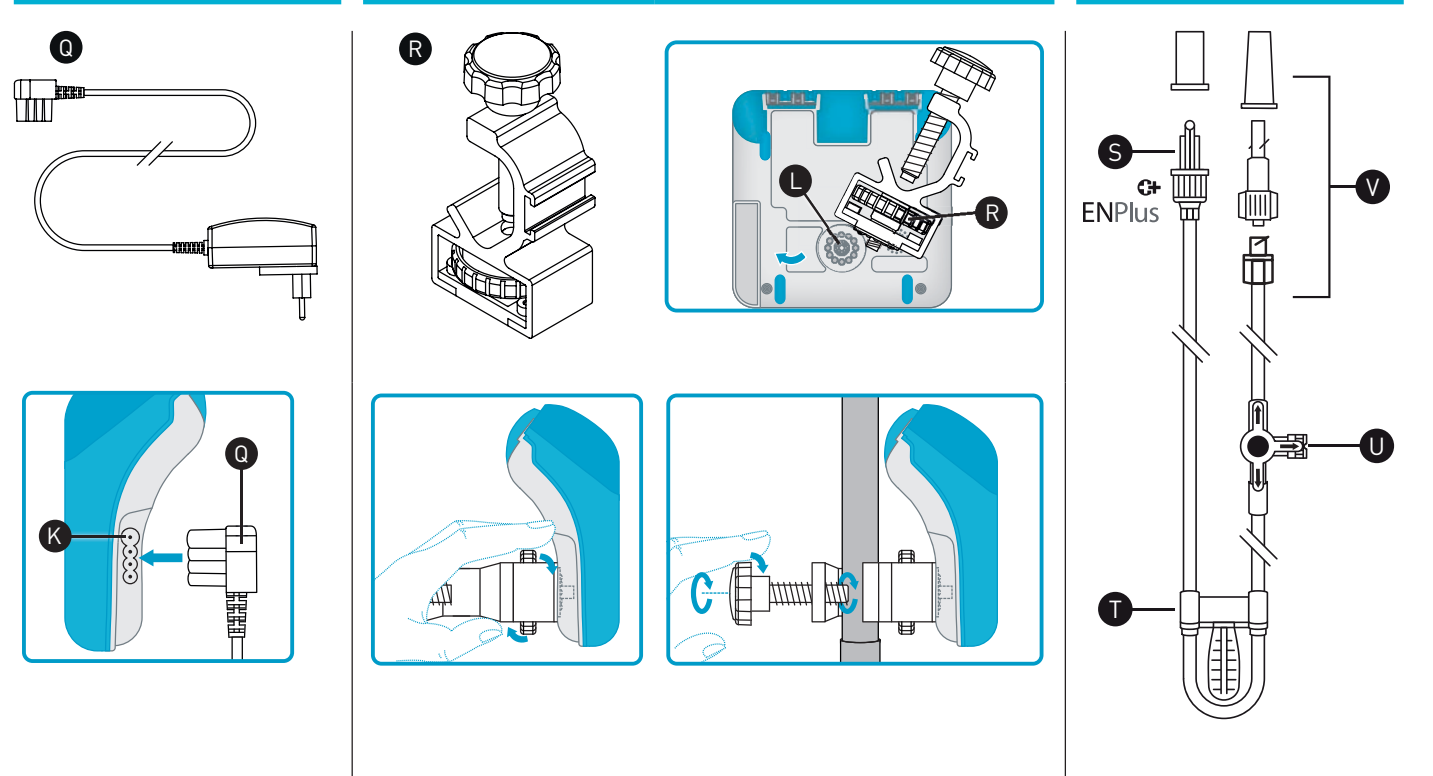

### Inhaltsverzeichnis

| <b>1.</b><br>1.1<br>1.2                      | Einleitung       6         Zweckbestimmung       6         Hilfestellungen       6                                                                                                    |  |
|----------------------------------------------|----------------------------------------------------------------------------------------------------|--|
| <b>2.</b><br>2.1                             | Sicherheitshinweise6<br>Warn- und Vorsichtshinweise6                                                                                                    |  |
| <b>3.</b><br>3.1<br>3.2<br>3.3<br>3.4<br>3.5 | Systemübersicht         3, 4, 7           Pumpe und Zubehör         7           Überleitset         4, 7           Tastenfunktion         8           Display         8           Akku         10                                                                   |  |
| <b>4.</b><br>4.1<br>4.2                      | Übersicht über die Pumpenprogramme (Kontinuierlich<br>und Intervall)       11         Programm "Kontinuierlich" : Menü-Übersicht       12         Programm "Intervall" : Menü-Übersicht       12         Lössban der Einstellungen der Nehrungsapplikation       13 |  |
| <b>6.</b><br>6.1<br>6.2<br>6.3<br>6.4<br>6.5 | Inbetriebnahme der Pumpe                                                                                                    |  |
| <b>7.</b><br>7.1<br>7.2                      | Kurzanleitung für die Einstellung       16         Programm "Kontinuierlich"       16         Programm "Intervall"       16                                                                                                    |  |

| 8.                                            | Nahrungsapplikation im Programm "Kontinuierlich"                                                                                                    | . 17                                         |
|-----------------------------------------------|----------------------------------------------------------------------------------------------------|----------------------------------------------|
| 9.                                            | Nahrungsapplikation im Programm "Intervall"                                                                                                    | . 18                                         |
| 10.                                           | Unterbrechen der Nahrungsapplikation                                                                                                    | . 20                                         |
| <b>11.</b><br>11.1                            | Informationen zum Applikationsverlauf<br>Anzeigen/Löschen von Informationen zum Applikationsverlauf<br>im Programm, Kontinuierlich"                   | . <b>21</b><br>21                            |
| 11.2<br>11.3                                  | Rollierender 30-Tage-Volumenverlauf<br>Anzeigen/Löschen von Informationen zum Applikationsverlauf<br>im Programm "Intervall"                          | . 21                                         |
| 12.                                           | Benutzereinstellungen                                                                                                    | .23                                          |
| 12.1<br>12.2                                  | Alarmlautstärke, Hintergrundbeleuchtung, Automatisches<br>Dimmen, Alarm bei Applikationsende<br>Ändern der Spracheinstellung                          | . 23<br>. 24                                 |
| 13.                                           | Sperren und Entsperren der Tastatur                                                                                                    |                                              |
| 14.                                           | Erweiterte Einstellungen                                                                                                    | . 25                                         |
| <b>15.</b><br>15.1<br>15.2                    | Alarme und Fehlerbehebung<br>Umgang mit Alarmen<br>Alarmübersicht und Fehlerbehebung                                                                  | 26<br>26<br>27                               |
|                                               |                                                                                                    |                                              |
| 16.                                           | Reinigung und Desinfektion                                                                                                    | . 29                                         |
| 16.<br>17.                                    | Reinigung und Desinfektion                                                                                                    | . 29<br>. 30                                 |
| 16.<br>17.<br>18.                             | Reinigung und Desinfektion<br>Wartung<br>Zubehör                                                                                                    | . 29<br>. 30<br>. 30                         |
| 16.<br>17.<br>18.<br>19.                      | Reinigung und Desinfektion<br>Wartung<br>Zubehör<br>Eingeschränkte Haftung                                                                            | . 29<br>. 30<br>. 30<br>. 31                 |
| 16.<br>17.<br>18.<br>19.<br>20.               | Reinigung und Desinfektion<br>Wartung<br>Zubehör<br>Eingeschränkte Haftung<br>Erläuterung der Symbole                                                 | . 29<br>. 30<br>. 30<br>. 31<br>. 31         |
| 16.<br>17.<br>18.<br>19.<br>20.<br>21.<br>22. | Reinigung und Desinfektion<br>Wartung<br>Zubehör<br>Eingeschränkte Haftung<br>Erläuterung der Symbole<br>Technische Daten<br>Recycling und Entsorgung | . 29<br>. 30<br>. 31<br>. 31<br>. 32<br>. 33 |

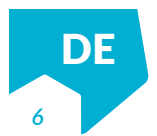

### 1. Einleitung

Die peristaltische enterale Ernährungspumpe Compat Ella<sup>®</sup> ist klein, leicht und mobil und dient zur Applikation einer programmierten Menge an enteraler Sondennahrung mit einer auswählbaren Förderrate. Die Pumpe sollte erst nach einer entsprechenden Einweisung in die Pflege, Bedienung und Instandhaltung der Compat Ella<sup>®</sup> Pumpe und des Zubehörs verwendet werden.

### 1.1 Zweckbestimmung

Die enterale Ernährungspumpe Compat Ella<sup>®</sup> ist ausschließlich für die kontrollierte Applikation von Sondennahrung und Flüssigkeit in den Magen-Darm-Trakt vorgesehen. Sie wurde zur Anwendung für Erwachsene und Kinder entwickelt, die einer Applikation von Sondennahrung und Flüssigkeit im Krankenhaus, Pflegeheim oder in der häuslichen Umgebung bedürfen.

### 1.2 Hilfestellungen

Wenn Sie im Zusammenhang mit der Compat Ella<sup>®</sup> Pumpe Unterstützung benötigen, wenden Sie sich an den Nestlé Health Science-Vertreter oder rufen Sie die folgende Webseite auf: www.nestlehealthscience.com.

### 2. Sicherheitshinweise

Vor Inbetriebnahme der Compat Ella® Pumpe bitte das gesamte Handbuch und die Gebrauchsanweisung für das Überleitset lesen.

Warnhinweis: Beschreibt eine Gefahr oder eine unsichere Handlung, die zu schweren Verletzungen, Tod oder Sachschäden führen kann.

Vorsichtshinweis: Beschreibt eine Gefahr oder eine unsichere Handlung, die zu leichten Verletzungen oder Sachschäden führen kann.

Hinweis: Beschreibt etwas, das wichtiger ist als der restliche Text.

### 2.1 Warn- und Vorsichtshinweise

### Warnhinweise:

- Nicht zur intravenösen Anwendung. Nur zur enteralen Anwendung.
- Die Pumpe bei Beschädigung oder Veränderung nicht verwenden.
- Der Netzstecker muss vor und während des Gebrauchs der Pumpe vollständig trocken sein.
- Nicht versuchen, den länderspezifischen AC-Netzadapter mit dem AC-Netzanschluss zu verbinden, ohne dass dieser mit dem AC-Netzadaptergehäuse verbunden ist.
- Während des Startvorgangs der Pumpe kontrollieren, ob alle Bildschirmsegmente sichtbar sind. Die Pumpe nicht verwenden, wenn Informationen auf dem Display fehlen oder nicht lesbar sind.
- Die Ernährungspumpe nicht verwenden, falls beim Einschalten keine Töne hörbar sind.
- Nur die verordneten Sondennahrungen oder z. B. Wasser zur Flüssigkeitsgabe verwenden
- Nur das Compat Ella® Überleitset verwenden.
- Das Compat Ella® Überleitset kontrollieren. Bei beschädigter oder veränderter Kassette nicht verwenden.
- Stellen Sie eine geeignete, rechtzeitige und regelmäßige Patientenüberwachung sicher, insbesondere wenn eine Unterbrechung der Nahrungsapplikation eine Gefahr für den Patienten darstellen könnte.

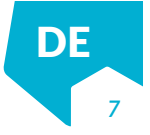

- Das Compat Ella® Überleitset alle 24 Stunden wechseln, um die Fördergenauigkeit zu erhalten und das Wachstum schädlicher Bakterien zu vermeiden.
- Die Gefahr des Strangulierens durch Ladekabel und Überleitset berücksichtigen.
- Keine Kombinationen aus Förderrate und Volumen programmieren, die einen Zeitraum von 24 Stunden überschreiten.
- Die Pumpe nicht in Wasser eintauchen!
- Nicht in der Spülmaschine reinigen!
- Um einen elektrischen Schlag zu vermeiden, muss die Pumpe während des Reinigens vom Stromnetz getrennt sein!
- Nicht autoklavieren.
- Die Anwendung scharfer Reinigungs- oder Desinfektionsmittel und Isopropylalkohol kann das Pumpengehäuse beschädigen.

### Vorsichtshinweise:

- Nicht in Anwesenheit starker magnetischer Felder (wie z. B. einer MRT-Umgebung) verwenden.
- Sicherstellen, dass das Überleitset beim Befüllen nicht an den Patienten angeschlossen ist.
- Prüfen, ob das Set richtig eingelegt ist, an den Ernährungsbehälter angeschlossen wurde und bereit für das Befüllen ist.
- Bei der Programmierung einer neuen Nahrungsapplikation sicherstellen, dass der Parameter VERABREICHTES VOLUMEN gelöscht ist.
- Nach dem Start der Nahrungsapplikation alle Parameter kontrollieren (einschließlich Förderrate, Zielvolumen und verabreichtes Volumen).
- Der Akkuladestand ist ein Schätzwert. Wenn Sie nicht sicher sind, ob ausreichend Akkukapazität für die geplante Nutzung der Pumpe vorhanden ist, schließen Sie die Pumpe an
- das Stromnetz an, bis der Akku wieder geladen ist.
- Die erweiterten Einstellungen sollten nur durch eine medizinische Fachkraft erfolgen.

### 3. Systemübersicht

### 3.1 Pumpe und Zubehör (siehe Seite 3-4)

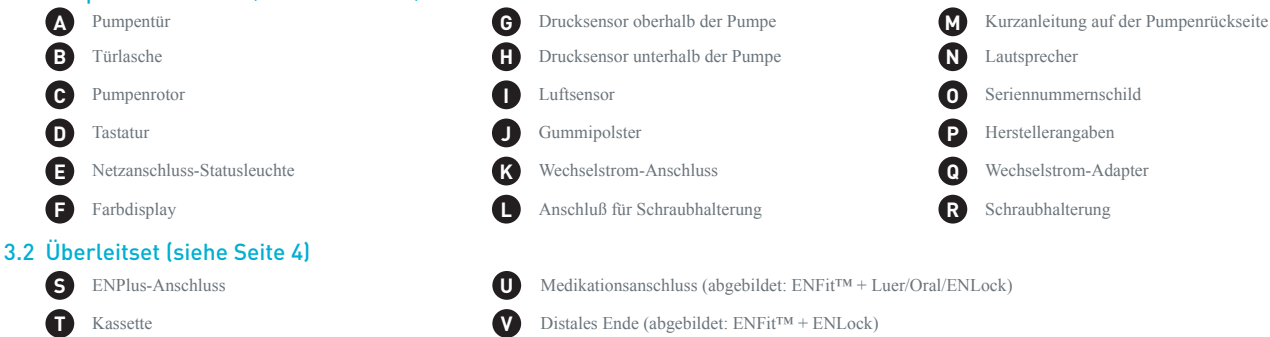

Hinweis: Es gibt verschiedene Versionen der Überleitsets. Weitere Informationen erhalten Sie von Ihrem Nestlé Health Science-Vertreter oder auf der Webseite unter www.nestlehealthscience.com.

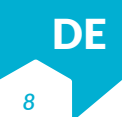

### 3.3 Tastenfunktion

Beim Wechsel zwischen verschiedenen Bildschirmansichten sowie nach dem Ausschalten des Geräts, behält die Pumpe die Einstellungen und Werte im Speicher.

| Taste | Primärfunktion                                                                                        | Sekundärfunktion                                                                                                    |
|-------|----------------------------------------------------------------------------------------------------|----------------------------------------------------------------------------------------------------|
|       | Pumpe ein- oder ausschalten (2 Sekunden halten)                                                       |                                                                                                    |
| START | Pumpe starten bzw. anhalten (Pause)                                                                   | Schlummeralarm                                                                                                    |
| 5     | Automatisches Befüllen (2 Sekunden halten)<br>Erneut Drücken, um das automatische Befüllen zu beenden |                                                                                                    |
|       | Durch die Einstellungen für Förderrate, Volumen und Intervall blättern                                | Zwischen dem kontinuierlichen und Intervall-Programme wechseln<br>(5 Sekunden halten)                                                         |
|       | Werte senken und erhöhen (Halten der Taste: beschleunigt die Auswahl des<br>Wertes)                   | Sperren und Entsperren der Tastatur (beide Tasten gleichzeitig drücken)                                                                       |
|       | Löscht den angezeigten Wert oder zeigt standardmäßig "O" an                                           | Setzt alle Programmwerte auf die Standardwerte zurück und löscht den aktuel-<br>len Verlauf der Nahrungsapplikation (Taste 3 Sekunden halten) |
| info  | Blättert durch den aktuellen Verlauf der Nahrungsapplikation                                          | Zugriff auf den letzten rollierenden 30-Tage Volumen-Verlauf<br>(Taste 2 Sekunden halten)                                                     |
|       | Blättert durch die Pumpeneinstellungen                                                                | Sprache wechseln (siehe Abschnitt 12.2)                                                                                                    |

Vorsichtshinweis: Sicherstellen, dass das Überleitset beim Befüllen nicht an den Patienten angeschlossen ist.

### 3.4 Display

Warnhinweis: Während des Startvorgangs der Pumpe kontrollieren, ob alle im folgenden Diagramm aufgeführten Bildschirmsegmente sichtbar sind. Die Pumpe nicht verwenden, wenn Informationen auf dem Display fehlen oder nicht lesbar sind.

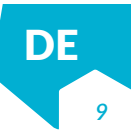

### Aufteilung des Displays

Die Compat Ella® Pumpe besitzt ein Farbdisplay mit Hintergrundbeleuchtung für die Anzeige von alphanumerischen Zeichen und Symbolen.

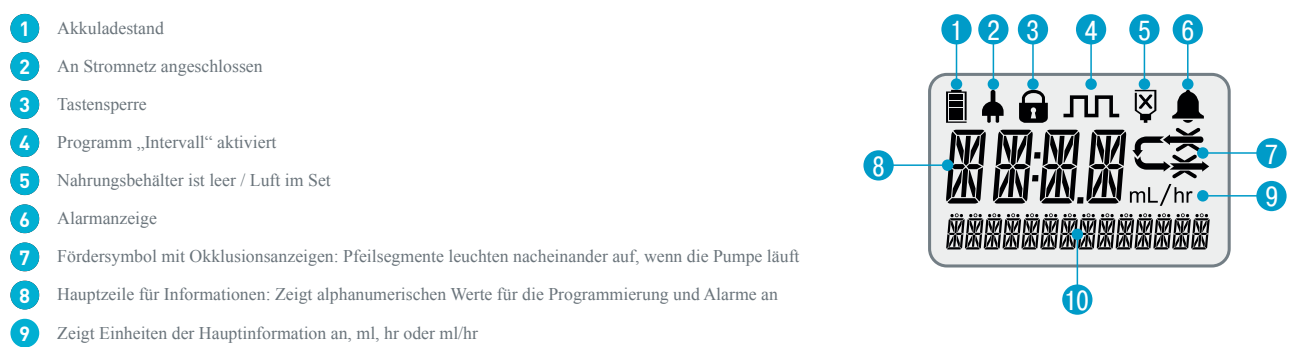

2 Zeile für Textmeldungen: Beinhaltet verschiedene Informationen zu Status, Programmierung und Alarmen der Pumpe

Hinweis: Die Hintergrundbeleuchtung wird 10 Sekunden nach dem letzten Betätigen einer Taste ausgeschaltet, wenn die Pumpe vom Stromnetz getrennt und die automatische Dimmer-Funktion aktiviert ist.

### Übersicht über das Farbdisplay

Das Display der Pumpe nutzt verschiedene Farben für die Anzeige des Pumpenstatus und der Bildschirminformationen:

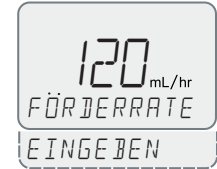

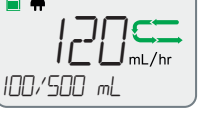

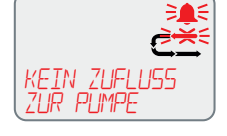

rote Zeichen und Symbole

Programmierungsinformationen: schwarze Zeichen Normale Betriebsbedingungen: grüne Symbole mit schwarzen Zeichen

Hinweis: Wenn die Hintergrundbeleuchtung gedimmt wird, erscheinen alle Bildschirminformationen in schwarz.

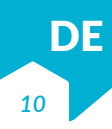

### Übersicht über das Standard-/Lauf-Display

Bei normalem Pumpenbetrieb wird der folgende Bildschirm angezeigt:

1. Die nacheinander aufleuchtenden grünen Pfeilsegmente 💶 zeigen an, dass die Pumpe aktuell eine programmierte Nahrungsapplikation zuführt.

Alarme

- 2. "120 ml/hr" bedeutet, dass die Pumpe mit einer eingestellten Förderrate von 120 ml/hr (Milliliter pro Stunde) läuft.
- "100/500 ml" zeigt an, dass 100 ml von 500 ml des programmierten Zielvolumens verabreicht wurde. Erscheint "/KONT" auf dem Display, wurde kein Zielvolumen eingestellt und die Pumpe läuft kontinuierlich, bis die Sondennahrung verabreicht ist.
- 4. Der Akku ist vollständig geladen und das Gerät ist an das Stromnetz angeschlossen.

Hinweis: Compat Ella® pumpt nach und nach geringe Flüssigkeitsmengen. Bei korrekter Funktion wird für eine Weile Flüssigkeit gefördert, dann unterbrochen und dann wieder gefördert. Daher ist es normal, dass der Pumpenmotor nicht die ganze Zeit hörbar ist. Die nacheinander aufleuchtenden grünen Pfeilsegmente compater werden durchgehend angezeigt, was bedeutet, dass die Pumpe korrekt funktioniert.

### 3.5 Akku

 Erste Verwendung:
 Die Pumpe an den Netzstrom anschließen und den Akku mindestens 6 Stunden laden, bevor die Pumpe ausschließlich mit Akkustrom betrieben werden kann. Auf diese Weise können Leistung und Nutzungsdauer des Akkus optimiert werden.

 Akkukapazität:
 24 Stunden bei 125 ml/hr.

 Ladedauer:
 ca. 6 Stunden von völliger Entladung bis zum vollen Aufladen.

### Akkuladestand anzeigen

Akku vollständig geladen

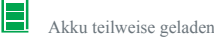

### iden laden, bevor die Pumpe ausschli

'ERA1RETCHTES

**VOLUMEN** 

Information

hlaue Zeichen

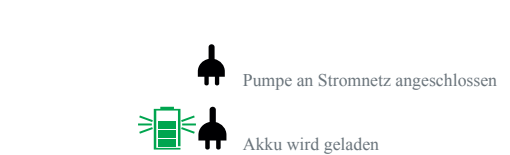

Vorsichtshinweis: Der Akkuladestand ist ein Schätzwert. Wenn Sie nicht sicher sind, ob ausreichend Akkukapazität für die geplante Nutzung der Pumpe vorhanden ist, schließen Sie die Pumpe an das Stromnetz an, bis der Akku wieder geladen ist.

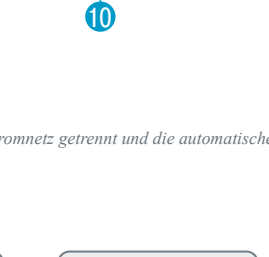

Einstellungen: grüne Zeichen

LAUTSTÄRKE

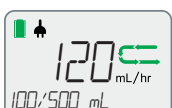

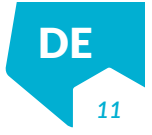

### 4. Übersicht über die Pumpenprogramme (Kontinuierlich und Intervall)

Die enterale Ernährungspumpe Compat Ella® verfügt über zwei Programme: Kontinuierlich und Intervall.

### Programm "Kontinuierlich"

Im kontinuierlichen Programm wird die Sondennahrung in definierten Förderraten sowie mit oder ohne voreingestelltem Zielvolumen verabreicht.

### Programm "Intervall"

In diesem Programm wird ein eingestellter Bolus mehrmals am Tag in programmierten Intervallen mit oder ohne voreingestelltem Zielvolumen verabreicht. Ein Intervall ist der Zeitraum vom Beginn eines Bolus bis zum Beginn des nächsten Bolus.

### Zwischen dem kontinuierlichen und Intervall Programmen wechseln

| Taste       | Anweisung / Ergebnis                                                        |               |
|-------------|-----------------------------------------------------------------------------|---------------|
| mL/hr<br>mL | Zum Wechseln zwischen den Modi 5 Sekunden lang auf 🔤 drücken.               | €775          |
| 5″          | Es wird der Text "INTERVALL EIN" zur Bestätigung der Aktivierung angezeigt. | INTERVALL EIN |

Hinweis: Die Aktivierung des Intervallprogramms sollte durch eine medizinische Fachkraft erfolgen (siehe erweiterte Einstellungen).

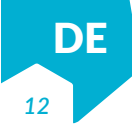

### 4.1 Programm "Kontinuierlich" : Menü-Übersicht

Auf <sup>mine</sup> drücken, um durch die Einstellungen FÖRDERRATE EINGEBEN und ZIELVOLUMEN EINGEBEN zu blättern.

Durch erneutes Drücken von gelangen Sie zurück zu FÖRDERRATE EINGEBEN.

| Taste       | Display     | Funktion                                              |
|-------------|-------------|-------------------------------------------------------|
|             |             | Die Geschwindigkeit der Applikation in ml/hr, mit der |
|             | FÖRDERRATE  | die Pumpe läuft.                                      |
|             |             | • Die Förderrate kann in 1-ml/hr-Schritten auf einen  |
|             | LINGLDLN    | Wert zwischen 1 und 600 ml/hr eingestellt werden.     |
|             |             | • Standardwert 0 ml/hr                                |
| Ľ           |             | Das zu verabreichende Volumen in ml.                  |
| mL/hr       | ZIELVOLUMEN | • Das Zielvolumen kann in 1-ml-Schritten auf einen    |
| mL 、        | EINGEBEN    | Wert zwischen 1 und 4.000 ml eingestellt werden.      |
|             |             | • Standardwert: KONT*                                 |
| $\frown$    | FÖRDER-     | Zurück zum Rildschirm FÖRDERRATE                      |
| mL/hr<br>mL | RATE        |                                                       |
|             | EINGEBEN    | EINGEBEN                                              |

### Hinweis:

 Sowohl FÖRDERRATE als auch ZIELVOLUMEN sollten nochmals überprüft werden, wenn einer dieser Werte geändert oder die Pumpe eingeschaltet wurde. Erst dann sollte die Nahrungsapplikation gestartet werden.

\*KONT: es wurde kein Zielvolumen eingestellt. Die Pumpe wird kontinuierlich laufen, bis die Sondennahrung verabreicht ist.

### 4.2 Programm "Intervall": Menü-Übersicht

Auf addressen und durch die Einstellungen FÖRDERRATE EINGEBEN und BOLUS EINGEBEN, INTERVALL EINGEBEN und ZIELVOLUMEN EINGEBEN zu blättern. Durch erneutes Drücken von gelangen Sie zurück zu FÖRDERRATE EINGEBEN.

| Taste         | Display                 | Funktion                                              |
|---------------|-------------------------|-------------------------------------------------------|
|               |                         | Die Geschwindigkeit der Applikation in ml/hr, mit der |
| mL/nr         | FÖRDERRATE<br>EINGEBEN  | die Pumpe läuft.                                      |
| $\mathcal{M}$ |                         | • Die Förderrate kann in 1-ml/hr-Schritten auf einen  |
|               |                         | Wert zwischen 1 und 600 ml/hr eingestellt werden.     |
|               |                         | <ul> <li>Standardeinstellung: 0 ml/hr</li> </ul>      |
|               | 2)                      | Das zu verabreichende Volumen des Bolus in ml vor     |
| Ē             | 2 2011/2                | jeder Intervall Pause.                                |
| mL/hr<br>mL   | BOLUS<br>EINGEBEN       | • Das Bolusvolumen kann in 1-ml-Schritten auf einen   |
| $\bigcirc$    |                         | Wert zwischen 1 und 2.000 ml eingestellt werden.      |
|               |                         | <ul> <li>Standardeinstellung: 0 ml</li> </ul>         |
|               | INTERVALL EIN-<br>GEBEN | Das Intervall zwischen dem Beginn eines Bolus und     |
| r             |                         | dem Beginn des nächsten Bolus.                        |
|               |                         | • Das Intervall kann in 15-min-Schritten von 0:15-    |
| mL/hr<br>mL   |                         | 12:00 hr eingestellt werden. Der Mindestwert wird     |
| $\bigcirc$    |                         | automatisch berechnet, nachdem Förderrate und         |
|               |                         | Bolus programmiert wurden.                            |
| -             |                         | <ul> <li>Standardeinstellung: 00:15 hr</li> </ul>     |
|               | $\gamma$                | Das Zielvolumen in ml, das in der gesamten Nah-       |
| Ľ             | 7151                    | rungsapplikation zuzuführen ist.                      |
| mL/hr         | ZIEL-                   | Das Zielvolumen kann in 1-ml-Schritten auf einen      |
| mL            | VOLUMEN EINGE-          | Wert zwischen 1 und 4.000 ml eingestellt werden.      |
|               | DEN                     | • Standardwert: <i>KONT</i> *                         |
| N             |                         |                                                       |
| (mL/hr)       | FÖRDERRATE              | Zurück zum Bildschirm <b>FÖRDERRATE</b>               |
| mL            | EINGEBEN                | EINGEBEN                                              |

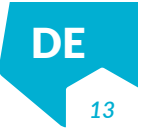

Hinweis: Sowohl FÖRDERRATE, BOLUS, INTERVALL und ZIELVOLUMEN sollten nochmals überprüft werden, wenn einer dieser Werte geändert oder die Pumpe eingeschaltet wurde. Erst dann sollte die Nahrungsapplikation gestartet werden.

### 5. Löschen der Einstellungen der Nahrungsapplikation

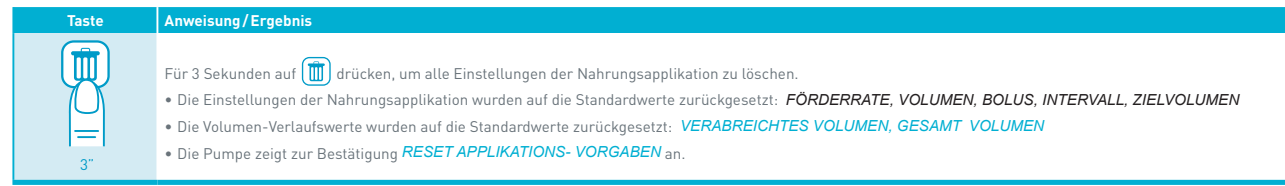

Hinweis: Andere Pumpeneinstellungen, wie Alarmlautstärke, Hintergrundbeleuchtung, Sprache oder rollierender 30-Tage-Volumen-Verlauf usw., werden hiervon nicht berührt.

### 6. Inbetriebnahme der Pumpe

### 6.1 Anschließen des Wechselstrom-Adapters

Siehe "Überblick über Pumpe und Zubehör" (Seite 4).

Der Wechselstrom-Adapter wird mit zahlreichen länderspezifischen Adaptern geliefert. Um den länderspezifischen Adapter zu wechseln, drücken Sie die Taste "Push" auf dem Wechselstrom-Adapter und drehen Sie diesen um ihn zu entfernen. Konnektieren Sie den neuen länderspezifischen Adapter und drehen Sie diesen, bis ein Klickgeräusch zu hören ist

Warnhinweis: Nicht versuchen, den länderspezifischen AC-Netzadapter mit dem AC-Netzanschluss zu verbinden, ohne dass dieser mit dem AC-Netzadaptergehäuse verbunden ist.

### 6.2 Befestigen der Schraubhalterung

Siehe "Überblick über Pumpe und Zubehör" (Seite 4).

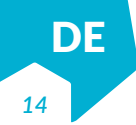

### 6.3 Ein- und Ausschalten

| in and Auss      |                                                                                                    |
|------------------|----------------------------------------------------------------------------------------------------|
| Taste            | Anweisung/Ergebnis                                                                                                    |
| 2 sec"           | Einschalten<br>Für 2 Sekunden auf 🕐 drücken, um die Pumpe einzuschalten. Es sollten 3 Töne zu hören sein. Die Pumpe testet alle Systeme und zeigt alle Bildschirmsegmente<br>sowie die Uhrzeit kurzzeitig an. Sicherstellen, dass alle Bildschirmsegmente funktionieren und die Uhrzeit korrekt ist.<br>Ausschalten<br>Für 2 Sekunden auf 🕐 drücken, um die Pumpe auszuschalten. Es sollten 3 Töne zu hören sein, wenn sich die Pumpe ausschaltet.<br>Hinweis: Alle Einstellungen der Nahrungsapplikation, Volumenverlauf und Benutzereinstellungen bleiben im Speicher der Pumpe erhalten, um diese beim nächsten |
|                  | Einschalten der Pumpe wiederverwenden zu können.                                                                                                    |
| arnhinweis: Wenn | beim Einschalten der Pumpe die Töne nicht zu hören oder nicht alle Segmente zu sehen sind, darf die Pumpe nicht verwendet werden. Kontaktieren Sie Ihren                                                                                                    |

Warnhinweis: Wenn beim Einschalten der Pumpe die Töne nicht zu hören oder nicht alle Segmente zu sehen sind, darf die Pumpe nicht verwendet werden. Kontaktieren Sie Ihren Nestlé Health Science-Vertreter oder einen von Nestlé autorisierten Servicedienstleister.

### Statusleuchte

Kontinuierlich grün = Pumpe ist an den Netzanschluss angeschlossen.

### 6.4 Einlegen des Überleitsets

### Warnhinweise:

- Nur die Compat Ella<sup>®</sup> Überleitsets verwenden.
- Das Compat Ella® Überleitset kontrollieren. Nicht verwenden bei beschädigter oder veränderter Kassette.
- Das Compat Ella® Überleitset alle 24 Stunden austauschen, um die Fördergenauigkeit aufrecht zu erhalten und das Wachstum schädlicher Bakterien zu vermeiden.

### Einlegen der Kassette

Das korrekte Einlegen der Kassette ist den Abbildungen auf Seite 2 zu entnehmen.

- Abb. 1: Pumpentür mit dem Daumen öffnen
- Abb. 2, 3: Kassettenschlaufe um den Pumpenrotor legen. Auf den Pfeil achten, der die korrekte Richtung anzeigt
- Abb. 4, 5: mit dem Daumen die Kassette nach rechts schieben, um die Kassette in die Pumpe einzuklinken
- Abb. 6: die Tür schließen, indem Sie auf das Symbol "PUSH" drücken.

Hinweis: Die Compat Ella<sup>®</sup> Überleitsets verfügen über einen patentierten Auto-Anti-Free-Flow (AAFF)-Mechanismus. Der AAFF-Mechanismus wird deakiviert, wenn die Kassette in die Pumpe eingelegt wird und die Tür geschlossen ist.

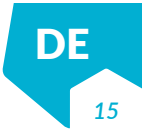

### 6.5 Befüllen des Überleitsets

Beim Befüllen wird das Überleitset mit der Sondennahrung befüllt.

### Vorsichtshinweise:

Vorstettsminwesse.
 Vor dem Befüllen sicherstellen, dass das Überleitset nicht mit der Sonde des Patienten verbunden ist.

• Prüfen, ob das Set richtig eingelegt, an den Ernährungsbehälter angeschlossen wurde und bereit für das Befüllen ist.

### Automatisches Befüllen

Die Funktion zum automatischen Befüllen sollte nach Möglichkeit immer verwendet werden.

| Taste  | Anweisung/Ergebnis                                                                                                    |
|--------|----------------------------------------------------------------------------------------------------|
| 2 sec" | Für 2 Sekunden auf 🄄 drücken, um automatisch zu befüllen.<br>Während des Befüllens werden auf dem Display das Laufsymbol sowie die Meldung <i>SET WIRD BEFULLT</i> angezeigt.<br>Das automatische Befüllen kann jederzeit durch Drücken von 🤄 unterbrochen werden. |

### Hinweise.

- Die Pumpe ist so programmiert, dass das Set mit einem voreingestellten Volumen an Sondennahrung befüllt wird.
- Sobald das Set mit dem voreingestellten Volumen gefüllt ist, hält die Pumpe automatisch an und die Meldung BEFULLEN BEENDET erscheint.
- Sobald das Befüllen beendet ist, sollte geprüft werden, ob der Schlauch vollständig gefüllt ist. Ist dies nicht der Fall, kann das automatische Befüllen wiederholt werden.
- Der Lufterkennungs-Alarm ist während des Befüllens deaktiviert

### Manuelles Befüllen

Alternativ zum automatischen Befüllen kann das Set auch manuell vorgefüllt werden. Den Schlauch an der Kassette wie abgebildet sanft zusammendrücken und diese Position halten bis sämtliche Luft aus dem Schlauch entfernt wurde. Um den Fluss bei Bedarf etwas zu beschleunigen, den Schlauch sanft zusammendrücken und den Behälter gleichzeitig neigen. Wenn die Flüssigkeit nicht fließt, ist der Druck auf den Schlauch möglicherweise zu groß.

### Hinweis:

- Der Schlauch darf nur oberhalb des Symbols **b** sanft zusammengedrückt werden, da es ansonsten zu einer Beschädigung des Anti-Free-Flow-Mechanismus kommen kann, der sich darunter befindet. Den Schlauch nur mit dem flachen, weichen Teil der Finger zusammendrücken. Nicht die Fingernägel verwenden, da dies zu einer Punktion des Schlauchs führen kann.
- Sondennahrung mit hoher Viskosität fließt möglicherweise nich gut bei manueller Befüllung und deshalb sollte die automatische Befüllfunktion genutzt werden.

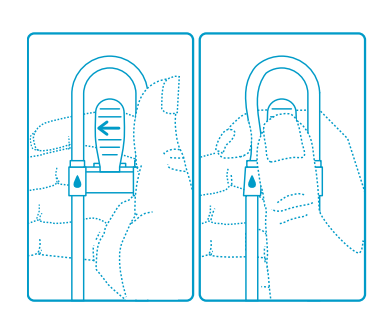

### DE 16

### 7. Kurzanleitung für die Einstellung

### 7.1 Programm "Kontinuierlich"

| Schritt | Taste       | Funktion                                                          |
|---------|-------------|-------------------------------------------------------------------|
|         | 2 sec"      | Pumpe einschalten                                                 |
| 2       | info        | Prüfen des Wertes<br>VERABREICHTES VOLUMEN                        |
| 3       |             | Löschen des Wertes<br>VERABREICHTES VOLUMEN                       |
| 4       | 2 sec"      | Befüllen des Überleitsets                                         |
| 5       | ML/hr<br>mL | Mit 🕂 und 😑 die <b>FÖRDERRATE EINGEBEN</b> 1 – 600 ml/hr          |
| 6       | ML/hr<br>mL | Mit 🛨 und 😑 das <i>ZIELVOLUMEN EINGEBEN</i><br>1 – 4.000 ml/KONT* |
|         | START       | Starten der Nahrungsapplikation                                   |

\*KONT: es wurde kein Zielvolumen eingestellt. Die Pumpe läuft kontinuierlich, bis die Sondennahrung verabreicht wurde.

### Vorsichtshinweise:

- Bei der Programmierung einer neuen Nahrungsapplikation sicherstellen, dass der Wert VERABREICHTES VOLUMEN gelöscht ist.
  - Vor dem Start der Nahrungsapplikation alle Einstellungen kontrollieren (einschließlich Förderrate, Zielvolumen und verabreichtes Volumen).

### 7.2 Programm "Intervall"

| Schritt | Taste       | Funktion                                                                  |
|---------|-------------|---------------------------------------------------------------------------|
| 1       | 2 sec"      | Pumpe einschalten                                                         |
| 2       | info        | Prüfen des Wertes<br>VERABREICHTES VOLUMEN                                |
| 3       |             | Löschen des Wertes<br>VERABREICHTES VOLUMEN                               |
| 4       | 2 sec"      | Überleitset vorfüllen.                                                    |
| 5       |             | Mit 🕂 und 🗲 die FÖRDERRATE EINGEBEN<br>1 – 600 ml/hr                      |
| 6       | ML/hr<br>mL | Mit 🕂 und 😑 den <i>BOLUS EINGEBEN</i><br>1 – 2.000 ml                     |
| 7       | ML/hr<br>mL | Mit 🕒 und 🔵 das <i>INTERVALL</i><br><i>EINGEBEN</i><br>0:15 hr – 12:00 hr |
| 8       | ML/hr<br>mL | Mit 🛨 oder 🗢 das <i>ZIELVOLUMEN</i> eingeben 1 – 4.000 ml/<br>KONT*       |
| 9       | START       | Starten der Nahrungsapplikation                                           |

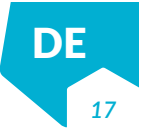

### 8. Nahrungsapplikation im Programm "Kontinuierlich"

Im Programm "Kontinuierlich" wird die Sondennahrung in definierten Förderraten sowie mit oder ohne voreingestelltem Zielvolumen verabreicht.

| Schritt | Taste       | Funktion                                        | Anweisung                                                                                                    |
|---------|-------------|-------------------------------------------------|----------------------------------------------------------------------------------------------------|
| 1       | 2 sec"      | Pumpe einschalten                               | Die zuletzt verwendeten Applikationseinstellungen wurden von der Pumpe gespeichert. Nach dem Einschalten<br>zeigt das Display die zuletzt programmierten Werte für Förderrate und Zielvolumen und das bereits verabreichte<br>Volumen an.                                                                                                    |
|         |             |                                                 | Überleitsets in die Pumpe einlegen                                                                                                    |
| 2       | info        | Prüfen des Wertes<br>VERABREICHTES VOLUMEN      | drücken, um VERABREICHTES VOLUMEN zu überprüfen.                                                                                                    |
| 3       |             | Löschen Sie des Wertes<br>VERABREICHTES VOLUMEN | Bei Bedarf 🔟 drücken, um den Wert VERABREICHTES VOLUMEN zu löschen.<br>Hinweis: Dies sollte immer zu Beginn einer neuen Nahrungsapplikation erfolgen.                                                                                                    |
| 4       | 2 sec"      | Überleitset befüllen                            | <ul> <li>Taste 2 Sekunden drücken, um das automatische Befüllen zu aktivieren. Die Pumpe füllt das Überleitset mit einem vordefinierten Volumen.</li> <li>Taste erneut drücken, um das Befüllen zu beenden.</li> <li>Hinweis: Das Set nicht befüllen, wenn es an die Ernährungssonde des Patienten angeschlossen ist.</li> </ul>                                                                                                    |
| 5       | mL/hr<br>mL | Förderrate eingeben                             | <ul> <li>drücken, um den Bildschirm FÖRDERRATE EINGEBEN aufzurufen und anschließend mit          und          und         und          und          und</li></ul> |
| 6       | mL/hr<br>mL | Zielvolumen eingeben                            | <ul> <li>drücken, um den Bildschirm ZIELVOLUMEN EINGEBEN aufzurufen und anschließend mit 🕩 und</li> <li>um das zu verabreichende Volumen an Sondennahrung zu definieren.</li> <li>Applikation mit voreingestelltem Zielvolumen: Der Wert kann in 1-mL-Schritten auf einen Wert zwischen 1 und 4.000 ml eingestellt werden.</li> <li>Kontinuierliche Applikation ohne voreingestelltes Zielvolumen: Den Wert auf KONT (Kontinuierlich) einstellen, sodass die Pumpe kontinuierlich läuft, bis der Ernährungsbehälter leer ist.</li> <li>Hinweis: Mrücken, um den Wert auf 0 zurückzusetzen.</li> </ul>                                                                                                    |

DE

| Sicherstellen, dass die Einstellungen für die Nahrungsapplikation der Verordnung entsprechen. |                                                                   |                                 |                                                                                                    |  |
|-----------------------------------------------------------------------------------------------|-------------------------------------------------------------------|---------------------------------|----------------------------------------------------------------------------------------------------|--|
|                                                                                               | Das Überleitset an die Ernährungssonde des Patienten anschließen. |                                 |                                                                                                    |  |
| 7                                                                                             | PAUSE                                                             | Starten der Nahrungsapplikation | Auf 💮 drücken, um die Nahrungsapplikation zu starten. Die Pumpe führt die Nahrungsapplikation automatisch<br>aus und zeigt den Fortschritt an. |  |

### Vorsichtshinweise:

• Bei der Programmierung einer neuen Nahrungsapplikation sicherstellen, dass der Wert VERABREICHTES VOLUMEN gelöscht ist.

• Vor dem Start der Nahrungsapplikation alle Parameter kontrollieren (einschließlich Förderrate, Zielvolumen und verabreichtes Volumen).

### Hinweise:

- Durch längeres Drücken von 🕂 oder 😑 kann der Wert schneller geändert werden.
- Beim Eingeben der Förderrate hält das Display bei den Werten 1, 50, 125, 250 und 600 ml/hr an.
- Das Zielvolumen hält das Display an bei 1, 125, 250, 500, 750, 1.000, 1.250, 1.500, 2.000 und 4.000 ml.
- Wenn bei Erreichen des Maximalwerts 🕂 gedrückt wird, geht die Anzeige zurück zum Minimalwert und umgekehrt, beispielsweise von einer Förderrate von 600 ml/hr bis 1 ml/hr.
- Die Pumpe gibt Alarm, wenn das Zielvolumen erreicht wurde oder der Ernährungsbehälter leer ist. Der Alarm ZIELVOLUMEN ERREICHT kann vorübergehend deaktiviert werden (siehe 12.).
- Patienten, die empfindlich auf die Applikation von Sondennahrung reagieren, sollten eng überwacht werden.

### 9. Nahrungsapplikation im Programm "Intervall"

Im Programm "Intervall" werden mehrere Boli in regelmäßigen Abständen mit programmierter Förderrate sowie mit oder ohne voreingestelltem Zielvolumen verabreicht.

| Schritt | Taste | Funktion                                     | Anweisung                                                                                                    |
|---------|-------|----------------------------------------------|----------------------------------------------------------------------------------------------------|
| 1       | 2 sek | Pumpe einschalten                            | Die zuletzt verwendeten Einstellungen werden von der Pumpe gespeichert. Nach dem Einschalten zeigt das Display<br>die zuletzt programmierten Werte für Förderrate und Zielvolumen und das bereits verabreichte Volumen an. |
|         |       |                                              | Einlegen des Überleitsets in die Pumpe                                                                                                    |
| 2       | info  | Prüfen des Wertes<br>VERABREICHTES VOLUMEN   | info drücken, um den Wert VERABREICHTES VOLUMEN überprüfen.                                                                                                    |
| 3       |       | Löschen des Wert es<br>VERABREICHTES VOLUMEN | Bei Bedarf 🔟 drücken, um den Wert VERABREICHTES VOLUMEN zu löschen.<br>Hinweis: Dies sollte immer bei Beginn einer neuen Nahrungsapplikation erfolgen.                                                                     |

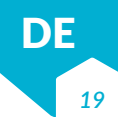

|   | 2 sek       | Überleitset befüllen            | <ul> <li>Taste 2 Sekunden drücken, um das automatische Befüllen zu aktivieren. Die Pumpe füllt das Überleitset mit einem vordefinierten Volumen.</li> <li>Taste erneut drücken, um das Befüllen anzuhalten.</li> <li>Hinweis: Das Set nicht befüllen, wenn es an die Ernährungssonde des Patienten angeschlossen ist.</li> </ul>                                                                                                    |
|---|-------------|---------------------------------|----------------------------------------------------------------------------------------------------|
| 5 | mL/hr<br>mL | Förderrate eingeben             | <ul> <li>drücken, um den Bildschirm FÖRDERRATE EINGEBEN aufzurufen und anschließend mit          und          ond          ie Förderrate der Sondennahrung einstellen.</li> <li>Die Förderrate kann in 1-ml/hr-Schritten auf einen Wert zwischen 1 und 600 ml/hr eingestellt werden.         Hinweis: min und ber und 2 zurückzusetzen.     </li> </ul>                                                                                                    |
|   | mL/hr<br>mL | Bolusvolumen eingeben           | <ul> <li>drücken, um den Bildschirm BOLUS EINGEBEN aufzurufen und anschließend mit () und ), das Bolusvolumen der Sondennahrung einstellen.</li> <li>Das Bolusvolumen kann in 1-ml-Schritten auf einen Wert zwischen 1 und 2.000 ml eingestellt werden.</li> <li>Hinweis: ) drücken, um den Wert auf 0 zurückzusetzen.</li> </ul>                                                                                                    |
| 7 | mL/hr<br>mL | Intervall eingeben              | <ul> <li>drücken, um den Bildschirm INTERVALL EINGEBEN aufzurufen und anschließend mit 🔂 und 🔿, den Zeitraum vom Beginn eines Bolus bis zum Beginn des nächsten Bolus eingeben.</li> <li>Das Intervall kann in 15-Minuten-Schritten für eine Zeitdauer von 00:15 bis 12:00 hr eingestellt werden.</li> <li>Das kleinstmögliche Intervall wird auf der Grundlage der Förderraten- und Boluswerte aus den Schritten 5 und 6 automatisch berechnet und angezeigt.</li> <li>Hinweis: mid drücken, um den Wert auf 0 zurückzusetzen.</li> </ul>                                                                                                    |
| 8 | mL/hr<br>mL | Zielvolumen eingeben            | <ul> <li>drücken, um den Bildschirm ZIELVOLUMEN EINGEBEN aufzurufen und anschließend mit 🔂 und O. die Gesamtmenge an Sondennahrung einstellen.</li> <li>Applikation mit voreingestelltem Zielvolumen: Der Wert kann für den unter Schritt 6 programmierten Bolus in 1-ml-Schritten auf einen Wert zwischen 1 und 4.000 ml eingestellt werden. Die Pumpe führt mehrere Boli kontinuierlich zu, bis das eingestelltes Zielvolumen: Den Wert auf KONT (Kontinuierlich) einstellen, sodass die Pumpe mehrere Boli kontinuierlich zuführt, bis der Ernährungsbehälter leer ist.</li> <li>Hinweis: mit drücken, um den Wert auf 0 zurückzusetzen.</li> </ul> |
|   |             | Sicherstellen, dass die Einst   | tellungen für die Nahrungsapplikation der Verordnung entsprechen.                                                                                                    |
|   |             | Das Überleitse                  | et an die Ernährungssonde des Patienten anschließen.                                                                                                    |
|   | PAUSE       | Starten der Nahrungsapplikation | Auf 😁 drücken, um die Nahrungsapplikation zu starten. Die Pumpe führt die Nahrungsapplikation automatisch<br>aus und zeigt den Fortschritt an.                                                                                                    |

### Vorsichtshinweise:

- Bei der Programmierung einer neuen Nahrungsapplikation sicherstellen, dass der Wert VERABREICHTES VOLUMEN gelöscht ist.
- Vor dem Start der Nahrungsapplikation alle Parameter kontrollieren (einschließlich Förderrate, Zielvolumen und verabreichtes Volumen).

### Hinweise:

- Durch längeres Drücken von 🛨 oder 🗢 kann der Wert schneller geändert werden.
- Beim Eingeben der Förderrate hält das Display bei den Werten 1, 50, 125, 250 und 600 ml/hr an.
- Beim Eingeben eines Bolus hält das Display bei den Werten 1, 125, 250, 500, 750, 1.000, 1.250 und 1.500 ml an.
- Das Zielvolumen hält das Display bei den Werten 1, 125, 250, 500, 750, 1.000, 1.250, 1.500, 2.000 und 4.000 ml an.
- Wenn bei Erreichen des Maximalwerts 
   gedrückt wird, geht die Anzeige zurück zum Minimalwert und umgekehrt, beispielsweise von einer Förderrate von 600 ml/hr bis 1 ml/hr.

   Die Pumpe gibt Alarm, wenn ein programmiertes Volumen vollständig verabreicht wurde oder der Ernährungsbehälter leer ist. Der Alarm ZIELVOLUMEN ERREICHT kann vorübergehend deaktiviert werden (siehe 12.).
- Nachdem ein Bolus vollständig verabreicht wurde, zeigt die Pumpe die Bildschirme INTERVALL PAUSE und ZEIT BIS ZUM NÄCHSTEN BOLUS mit der Zeitangabe für den nächsten Bolus an. Dieser Zyklus wird fortgesetzt, bis die Pumpe ausgeschaltet wird oder das eingestellte Zielvolumen verabreicht wurde oder bis der Ernährungsbehälter leer ist.

### 10. Unterbrechen der Nahrungsapplikation

| Taste | Ergebnis                                                                                                    |
|-------|----------------------------------------------------------------------------------------------------|
| START | Die Nahrungsapplikation kann jederzeit durch Drücken von angehalten werden. Das Laufsymbol wird nicht mehr angezeigt und auf dem Display erscheint die<br>Meldung <i>PAUSE</i> . The drücken, um die Nahrungsapplikation fortzusetzen. PAUSE-Modus verwenden, um:<br>• Einstellungen zu ändern<br>• Ernährungsbehälter zu wechseln<br>• Medikamente zu verabreichen, ohne die Pumpe auszuschalten |
|       | Alarm stummzuschalten und Ursache beheben                                                                                                    |

Hinweis: Nach 2 Minuten ertönt ein Alarmton und auf dem Display erscheint die Meldung PUMPE WARTET. 🚭 drücken, um den Alarm auszuschalten und den PAUSE-Modus um weitere 2 Minuten zu verlängern.

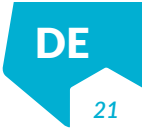

### 11. Informationen zum Applikationsverlauf

### 11.1 Anzeigen/Löschen von Informationen zum Applikationsverlauf im Programm "Kontinuierlich"

mo drücken, um die Informationen zum Applikationsverlauf zu überprüfen. Zum Löschen Sicherstellen, dass die Pumpe angehalten wurde. mo dann 📺 drücken, um den Wert auf "0" zurückzusetzen.

| Taste | Display                  | Funktion                                                                                                    |
|-------|--------------------------|----------------------------------------------------------------------------------------------------|
|       | VERABREICHTES<br>VOLUMEN | Zeigt das während der aktuellen Nahrungsapplikation zugeführte Volumen an.<br>Hinweis: Das bereits verbreichte Volumen sollte zu Beginn einer neuen Nahrungsapplikation gelöscht werden. Wird der Wert<br>nicht vor Beginn jeder neuen Nahrungsapplikation gelöscht, ertönt der Alarm bei erreichtem Zielvolumen vorzeitig, falls ein<br>ZIELVOLUMEN eingestellt wurde.<br>Zum Löschen Sicherstellen, dass die Pumpe angehalten wurde. Info und dann I drücken, um den Wert auf "0"<br>zurückzusetzen. |
| info  | GESAMTVOLUMEN            | Zeigt das verabreichte Gesamtvolumen seit der Wert das letzte Mal gelöscht wurde. Dieser Wert kann dazu verwendet<br>werden, den Applikationsverlauf über einen definierten Zeitraum nachzuverfolgen, beispielsweise bei einem Wechsel oder<br>bei mehreren Nahrungsapplikationen.<br>Zum Löschen Sicherstellen, dass die Pumpe angehalten wurde. Zweimal auf [into] drücken und dann []]], um den Wert auf "0"<br>zurückzusetzen.                                                                     |
| info  |                          | Kehrt zurück zur Startseite.                                                                                                    |

Hinweis: Wenn die Volumenangabe den Wert 9999 ml überschreitet, zeigt die Pumpe folgende Meldung an: VOLUMEN UBERSCHREITET MAXIMALWERT. Löschen Sie den Wert, um die Zählung erneut bei "0" zu beginnen.

Wenn innerhalb von 10 Sekunden keine Taste gedrückt wird, wird der Infobildschirm beendet.

### 11.2 Rollierender 30-Tage-Volumen-Verlauf Taste Funktion

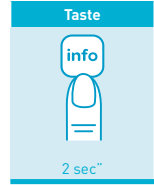

info für 2 Sekunden drücken, um den rollierenden 30-Tage-Volumen-Verlauf aufzurufen.

Mit 🕂 / 😑 durch die Datumsangaben vor- und zurückblättern.

Der angezeigte Wert stellt das Gesamtvolumen dar, das innerhalb von 24 Stunden zugeführt wurde (von Mitternacht bis Mitternacht, während der letzten 30 Tage).

Hinweis: Der rollierende 30-Tage-Volumen-Verlauf kann nicht gelöscht werden.

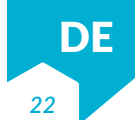

### 11.3 Anzeigen/Löschen von Informationen zum Applikationsverlauf im Programm "Intervall"

Durch Drücken auf mo können jederzeit der Applikationsverlauf und die programmierten Werte angezeigt werden. Auf mo drücken, um durch die unten gezeigten Menüelemente zu blättern.

Wenn das letzte Menü erreicht ist, kann durch Drücken von info das Info-Menü beendet werden. Zum Löschen Sicherstellen, dass die Pumpe angehalten wurde. Info und dann m drücken, um den Wert auf "0" zurückzusetzen.

| Taste           | Display                                                   | Funktion                                                                                                    |
|-----------------|-----------------------------------------------------------|----------------------------------------------------------------------------------------------------|
| info<br>()<br>= | VERABREICHTES<br>VOLUMEN                                  | Zeigt das während der aktuellen Nahrungsapplikation zugeführte Volumen an.<br>Hinweis: Der Verlauf der Nahrungszufuhr zu Beginn einer jeden neuen Nahrungsapplikation gelöscht werden. Wird der Wert nicht<br>vor Beginn jeder neuen Nahrungsapplikation gelöscht, ertönt der Alarm bei Applikationsende vorzeitig, falls ein ZIELVOLUMEN<br>eingestellt wurde.<br>Zum Löschen Sicherstellen, dass die Pumpe angehalten wurde. Imo und dann III drücken, um den Wert auf "0"<br>zurückzusetzen. |
| info            | GESAMTVOLUMEN                                             | Zeigt das verabreichte Gesamtvolumen seit der Wert das letzte Mal gelöscht wurde. Dieser Wert kann dazu verwendet wer-<br>den, den Applikationsverlauf über einen definierten Zeitraum nachzuverfolgen, beispielsweise bei einem Wechsel oder bei<br>mehreren Nahrungsapplikation.<br>Zum Löschen Sicherstellen, dass die Pumpe angehalten wurde. Zweimal auf [into] drücken und dann []], um den Wert auf "0"<br>zurückzusetzen.                                                               |
| info            | ZEIT BIS<br>APPLIKATIONSENDE                              | Die verbleibende Zeit (in Stunden und Minuten) bis zum Ende einer Nahrungsapplikation.<br>Hinweis: Nicht aktiv, wenn KONT als ZIELVOLUMEN festgelegt wurde.                                                                                                    |
| info            | ZEIT BIS BOLUSENDE<br>ODER<br>ZEIT BIS ZUM NÄCHSTEN BOLUS | 1. Restzeit in Stunden und Minuten bis zum Ende der Bolusabgabe, danach beginnt eine Intervallpause.<br>2. Zeit, die bleibt, bis die Pumpe mit der Applikation des nächsten Bolus beginnt (Zeitangabe in Stunden und Minuten).                                                                                                    |
| info            | BOLUS                                                     | Die Angabe des programmierten Bolus in ml.                                                                                                    |
| info            | INTERVALL                                                 | Die Angabe des programmierten Intervalls in Stunden und Minuten.<br>Ein Intervall ist der Zeitraum vom Beginn eines Bolus bis zum Beginn des nächsten Bolus.                                                                                                    |
| info            |                                                           | Kehrt zum Hauptbildschirm zurück.                                                                                                    |

Hinweis: Wenn innerhalb von 10 Sekunden keine Taste gedrückt wird, wird der Infobildschirm beendet.

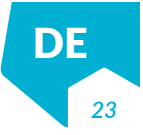

### 12. Benutzereinstellungen

### 12.1 Alarmlautstärke, Hintergrundbeleuchtung, Automatisches Dimmen, Alarm bei Applikationsende

Durch Drücken auf 😟 können jederzeit Informationen überprüft und/oder die Pumpeneinstellungen gelöscht werden. 🛞 drücken, um zwischen den Bildschirmen LAUT-STÄRKE, BELEUCHTUNG, DISPLAY DIMMEN? und ALARM BEI ERREICHTEM ZIELVOLUMEN? zu wechseln. Wenn die letzte Einstellung erreicht ist, kann das Programm durch Drücken von 🛞 beendet werden.

Mit den Tasten 🕑 und 🗨 Einstellungen anpassen. Eine Einstellung wird gespeichert, bis sie geändert wird. 🛅 drücken, um den Wert auf dem Bildschirm auf die Standardeinstellung zurückzusetzen.

| Taste | Display                                | Funktion                                                                                                    |
|-------|----------------------------------------|----------------------------------------------------------------------------------------------------|
|       | LAUTSTÄRKE                             | Stellt die Lautstärke des Alarmtons auf einen Wert zwischen 1 und 3 (3 = höchster Wert) ein. Standard = 2                                                                                                    |
|       | BELEUCHTUNG                            | Stellt die Helligkeit der Hintergrundbeleuchtung auf einen Wert zwischen 1 und 3 (3 = höchster Wert) ein. Standard = 2                                                                                                    |
|       | DISPLAY DIMMEN?                        | Stellt das automatische Dimmen der Hintergrundbeleuchtung ein, wenn die Pumpe an das Stromnetz angeschlossen wird.<br><i>JA</i> : Der Bildschirm wird 10 Sekunden nach dem letzten Betätigen einer Taste gedimmt.<br><i>NEIN</i> : Der Bildschirm bleibt dauerhaft beleuchtet (im Akkubetrieb nicht verfügbar).<br><i>Hinweis: Wenn die Hintergrundbeleuchtung heruntergedimmt wird, erscheinen alle Bildschirminformationen in schwarz</i> . |
|       | ALARM BEI ERREICHTEM ZIELVOLU-<br>MEN? | Stellt ein, ob die Pumpe den Anwender bei Applikationsende warnen soll.<br>JA: Die Pumpe gibt Alarm [Standardeinstellung].<br>NEIN: Die Pumpe gibt bei Applikationsende keinen Alarm.                                                                                                    |
|       |                                        | Kehrt zurück zum Hauptbildschirm.                                                                                                    |

Hinweis: Wenn innerhalb von 10 Sekunden keine Taste gedrückt wird, wird der Einstellungsbildschirm beendet.

### **DE**

### 12.2 Ändern der Spracheinstellung

| Schritt | Taste | Anweisung                                                                                                    |  |
|---------|-------|----------------------------------------------------------------------------------------------------|--|
| 1       | 2 sek | Für 2 Sekunden auf 💮 drücken, um die Sprachauswahl aufzurufen.                                                                                                    |  |
|         | ••    | Mit den Tasten 🛨 😑 die Sprache auswählen.                                                                                                    |  |
| 3       | 2 sek | Erneut für 2 Sekunden auf 🐞 drücken, um die Sprache auszuwählen.                                                                                                    |  |
| 4       | 2 sek | Die Pumpe ausschalten, um die ausgewählte Sprache zu bestätigen. Die Pumpe erneut starten.<br>Hinweis: Wenn die Pumpe nicht unmittelbar ausgeschaltet wird, wird die Sprachänderung nicht gespeichert. |  |

### 13. Sperren und Entsperren der Tastatur

Mit der Tastensperre kann ein versehentliches Betätigen der Tasten vermieden werden, wie es bspw. beim Verwenden der Pumpe im Rucksack passieren kann.

### Sperren der Tastatur

Drücken Sie gleichzeitig die Tasten 😗 und 😑, um die Tastatur zu sperren. Die Pumpe zeigt die Meldung **TASTENSPERRE EIN** an und es erscheint ein Vorhängeschloss-Symbol (siehe Abbildung).

### Entsperren der Tastatur

Wenn die Tastatur gesperrt ist, die Tasten 😗 und 🗢 gleichzeitig drücken, um die Tastatur zu entsperren. Die Pumpe zeigt die Meldung **TASTENSPERRE AUS** an und das Vorhängeschloss-Symbol verschwindet.

### Hinweise:

- Wenn die Tasten gesperrt sind und eine Taste gedrückt wird, erscheint die Meldung TASTENSPERRE EIN.
- () bleibt immer aktiv, auch wenn die Tasten gesperrt sind.
- Eine Alarmmeldung deaktiviert die Tastensperre.

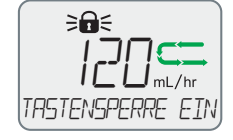

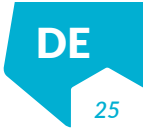

### 14. Erweiterte Einstellungen

Vorsichtshinweise: Die Anpassung der folgenden Einstellungen sollte nur durch eine medizinische Fachkraft erfolgen.

Wenn die Pumpe ausgeschaltet ist, 🕐 drücken und solange halten, bis die Meldung "2 SEC DRÜCKEN ZUM EINSCHALTEN". Jetzt zusätzlich 🐲 drücken und halten, um die erweiterten Einstellungen aufzurufen.

Auf 🏟 drücken, um durch die erweiterten Einstellungen zu blättern. Wenn die letzte Einstellung erreicht ist, kann durch Drücken von 🏟 zur ersten Einstellung zurück gesprungen werden. Mit den Tasten 🕂 und 😑 Einstellungen anpassen. Eine Einstellung wird gespeichert, bis sie geändert wird. Auf 🛅 drücken, um den Wert auf dem Bildschirm auf den Standardwert zurück zu setzen.

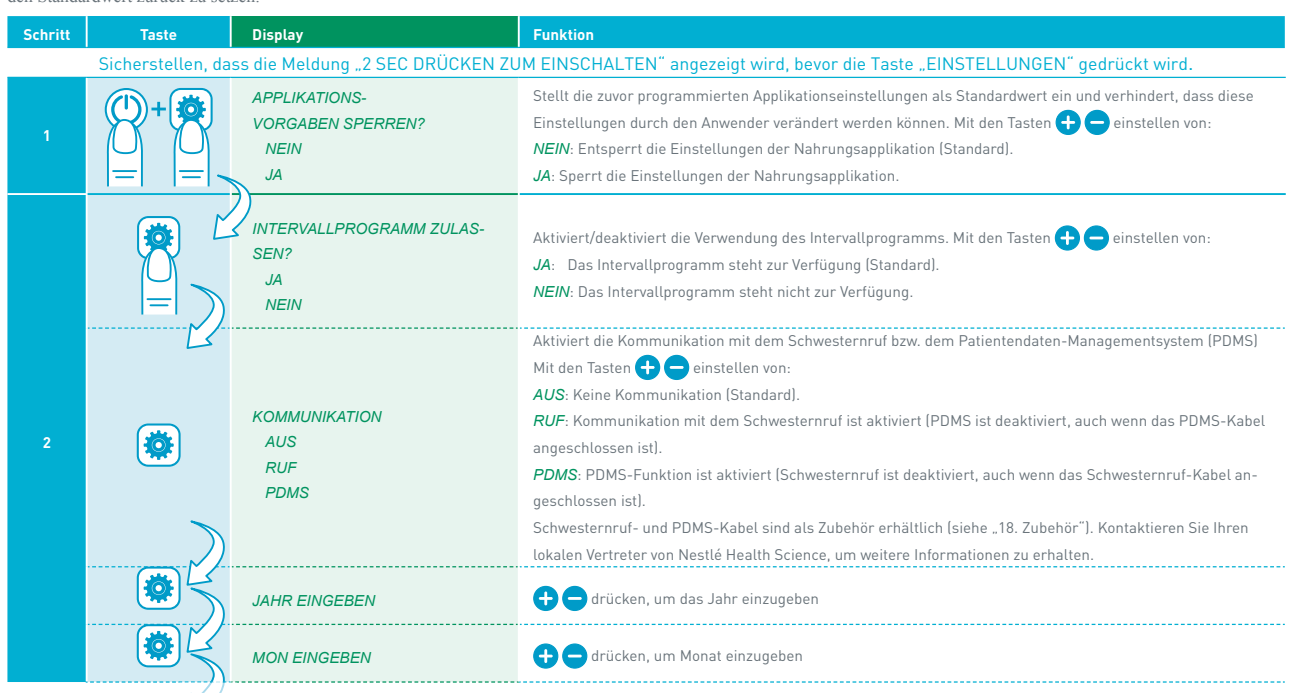

DE

|   | $\mathcal{D}$ |                                    |                                                            |
|---|---------------|------------------------------------|------------------------------------------------------------|
|   | $\mathbf{O}$  | TAG EINGEBEN                       | 🕂 🖨 drücken, um den Tag einzugeben                         |
|   |               | STD EINGEBEN                       | 🕂 🖨 drücken, um die Stunden einzugeben                     |
|   |               | MIN EINGEBEN                       | 🕂 😑 drücken, um die Minuten einzugeben                     |
| 2 | $\bigcirc$    | REV                                | Zeigt die Softwareversion der Pumpe an.                    |
|   |               | SN                                 | Zeigt die Seriennummer der Pumpe an.                       |
|   |               | APPLIKATIONS-<br>VORGABEN SPERREN? | Kehrt zurück zum Bildschirm APPLIKATIONS-VORGABEN SPERREN? |
| 3 |               |                                    | Gerät ausschalten, um die Einstellungen zu speichern.      |

### 15. Alarme und Fehlerbehebung

### 15.1 Umgang mit Alarmen

Warnhinweis: Zu allen Zeitpunkten eine geeignete, rechtzeitige und regelmäßige Patientenüberwachung sicherstellen, insbesondere wenn eine Unterbrechung der Nahrungsapplikation eine Gefahr für den Patienten darstellen könnte.

| Bei Ertönen eines Alarms: |       |                                                          |  |
|---------------------------|-------|----------------------------------------------------------|--|
| Schritt                   | Taste | Anweisung                                                |  |
| 1                         | START | drücken, um einen Alarm zu beenden.                      |  |
| 2                         |       | Alarm anhand der unten aufgeführten Anweisungen beheben. |  |
| 3                         | START | drücken, um die Nahrungsapplikation fortzusetzen.        |  |

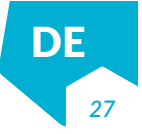

### 15.2 Alarmübersicht und Fehlerbehebung

| Alarmmeldung                       | Ursache                                                                                                    | Lösung                                                                                                    |
|------------------------------------|----------------------------------------------------------------------------------------------------|----------------------------------------------------------------------------------------------------|
|                                    | Das programmierte Gesamtvolumen wurde<br>vollständig verabreicht.                                            | Applikation beenden oder neue Nahrungsapplikation programmieren.                                                                                                    |
| ZIELVOLIMEN ERREICHT<br>500/500 mL | Das programmierte Zielvolumen liegt unter<br>dem<br>VERABREICHTES VOLUMEN.                                   | Den Wert VERABREICHTES VOLUMEN löschen, um eine neue Applikation zu starten.<br>Das programmierte Zielvolumen muss über dem Wert VERABREICHTEN VOLUMEN liegen.<br>Hinweis: Wird der Wert nicht vor Beginn jeder neuen Nahrungsapplikation gelöscht, ertönt der Alarm bei<br>Applikationsende vorzeitig.                                                                                                    |
| ≥ <b>≜</b> €<br>OFFENE TUR         | Die Pumpentür ist geöffnet bzw. der Türme-<br>chanismus ist beschädigt.                                      | Pumpentür schließen.<br>Bei Beschädigung kontaktieren Sie Ihren Nestlé Health Science-Vertreter oder einen von Nestlé autorisierten<br>Servicedienstleister.                                                                                                    |
| KEIN SET                           | Das Überleitset ist falsch oder gar nicht ein-<br>gelegt.                                                    | Die Tür öffnen und die korrekte Lage der Kassette und Schläuche überprüfen.<br>Siehe Seite 2 und Abschnitt 6.4 Des Benutzerhandbuchs.                                                                                                    |
| ILUFT IM SET                       | Ernährungsbehälter ist leer oder Luft ist im<br>Überleitset.<br>Das Überleitset wurde nicht richtig gefüllt. | Falls die Nahrungsapplikation beendet ist, die Pumpe ausschalten und die Ernährungssonde spülen.<br>Falls die Nahrungsapplikation noch nicht abgeschlossen ist:<br>Den Ernährungsbehälter neu füllen/austauschen, das Überleitset befüllen und die Nahrungsapplikation neu<br>starten oder<br>kontrollieren, ob das Überleitset vollständig gefüllt ist und bei Bedarf befüllen und Applikation neu starten.<br>Worsichtshinweise: Sicherstellen, dass das Überleitset beim Befüllen nicht an die Ernährungssonde des<br>Patienten angeschlossen ist. |
| KEIN ZUFLUSS<br>ZUR PUMPE          | Das Überleitset ist zwischen Behälter und<br>Pumpe blockiert oder abgeknickt.                                | Den Schlauch des Überleitsets zwischen Nahrungsbehälter und Pumpe auf Knicke oder Blockierung<br>kontrollieren.<br>Bei Bedarf Überleitset, Pumpe oder Ernährungsbehälter neu positionieren, um sicherzustellen, dass die Sonden-<br>nahrung frei fließen kann.<br>Tür öffnen, Lage des Überleitsets überprüfen und die Tür wieder schließen.<br>Applikation neu starten.                                                                                                    |

**DE** 28

| KEIN RIFLUSS<br>VON PUMPE         | Überleitset oder Ernährungssonde ist<br>unterhalb der Pumpe, auf der Patientenseite,<br>blockiert oder abgeknickt.                                                                                                    | Den Schlauch des Überleitsets zwischen Pumpe und Ernährungssonde auf Knicke oder Blockierung kontrollieren.<br>Bei Bedarf Überleitset oder Pumpe neu positionieren, um sicherzustellen, dass die Sondennahrung frei fließen kann.<br>Überprüfen, ob die Ernährungssonde durchgängig und nicht abgeknickt ist. Die Ernährungssonde ggf. spülen.<br>Tür öffnen, Installation des Überleitsets überprüfen und die Tür wieder schließen.<br>Applikation neu starten. |  |
|-----------------------------------|----------------------------------------------------------------------------------------------------|----------------------------------------------------------------------------------------------------|--|
| RKKU SEHWREH                      | Der Akku ist entladen und läuft schwach.                                                                                                    |                                                                                                    |  |
| ₽<br>RKKU SCHWRCH                 | Der Akku ist fast vollständig entladen und das<br>Netzkabel sollte unverzüglich angeschlossen<br>werden; ansonsten wird Compat Ella® in Kür-<br>ze heruntergefahren.                                                                         | Die Pumpe an den Stromanschluss anschließen (siehe Seite 4).<br>Akku laden.                                                                                                    |  |
| \$⊡€ <b>&gt;≜</b> €<br>RKKU LAJEN | Der Akku ist vollständig entladen und muss<br>kurz geladen werden, bevor die Pumpe wie-<br>der verwendet werden kann. Die Pumpe zeigt<br>die Meldung <i>PUMPE WIEDER</i><br><i>EINSATZBEREIT</i> , wenn sie wieder gestartet<br>werden kann. | <sup>•</sup> Die Meldung <b>PUMPE WIEDER EINSATZBEREIT</b> durch Drücken auf 😁 bestätigen.                                                                                                    |  |
| ≥€<br>Pumpe wartet                | Die Pumpe befindet sich im Pause-Modus<br>und es sind 2 Minuten ohne Pumpenaktivität<br>vergangen.                                                                                                    | Applikation starten oder Pumpe ausschalten.<br>Zeitüberschreitungsalarm bei Inaktivität um weitere 2 Minuten verlängern. Dazu auf 😁 drücken.                                                                                                    |  |
| > <b>≜</b> €<br>MAGNET ENTFERNEN  | Es bestehen magnetische Interferenzen<br>durch äußere Störquellen.                                                                                                    | Magnetische Störquellen entfernen oder Pumpe an einen anderen Ort aufstellen.                                                                                                    |  |
| SYSTEMFEHLER                      | Interner Gerätefehler (Systemfehler).<br>"XX" = 01 – 99                                                                                                    | Die Pumpe aus- und wieder einschalten, um den Fehler zu beheben. Falls der Fehler wieder auftritt, Kontaktieren<br>Sie Ihren Nestlé Health Science-Vertreter oder einen von Nestlé autorisierten Servicedienstleister.                                                                                                    |  |

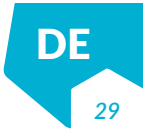

### 16. Reinigung und Desinfektion

### Reinigung

- Die Pumpe sollte in der folgenden Weise regelmäßig gereinigt werden:
- 1. Die Pumpe vor der Reinigung vom Netzstromanschluss trennen und ausschalten, um einen elektrischen Schlag zu vermeiden.
- 2. Die Pumpe mit einem feuchten Schwamm oder Tuch und warmem Seifenwasser reinigen.
- 3. Die Pumpe ist wasserfest und kann bei Bedarf auch unter fließendem warmen Wasser gereinigt werden.
- 4. Vor der Wiederverwendung sorgfältig trocknen.

Hinweis: Keine scharfen Gegenstände oder aggressive Reinigungsmittel im Bereich der Drucksensoren verwenden (siehe Überblick über Pumpe und Zubehör: G und H), um eine Beschädigung der Pumpe zu vermeiden.

### Desinfektion

Um das richtige Desinfektionsverfahren in Ihrer Einrichtung in festzulegen, bitte die Vorgaben Ihrer Hygieneabteilung befolgen. Einige scharfe Desinfektionsmittel können das Pumpengehäuse beschädigen oder entfärben, wodurch möglicherweise der Garantieanspruch für diese Schäden erlischt. Auf Anfrage wird Nestlé Heath Science eine Liste mit geprüften Desinfektionsmitteln bereitstellen.

### Warnhinweise!

- Die Pumpe nicht in Wasser eintauchen!
- Nicht in der Spülmaschine reinigen!
- Um einen elektrischen Schlag zu vermeiden, muss die Pumpe während des Reinigens vom Stromnetz getrennt sein!
- · Nicht autoklavieren.
- · Die Anwendung scharfer Reinigungs- oder Desinfektionsmittel und Isopropylalkohol kann das Pumpengehäuse beschädigen.

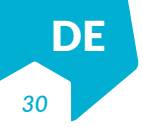

### 17. Wartung

Warnhinweis: Die Pumpe bei Beschädigung oder Veränderung nicht verwenden. Kontaktieren Sie Ihren Nestlé Health Science-Vertreter oder einen von Nestlé autorisierten Servicedienstleister.

Die Compat Ella<sup>®</sup> Ernährungspumpe beinhaltet keine vom Anwender zu wartenden Teile. Eine Kalibrierung ist nicht erforderlich. Die voraussichtliche Nutzungsdauer (ESL – Expected Service Life) beträgt 10 Jahre. Die Compat Ella<sup>®</sup> Pumpe muss alle 5 Jahre gewartet werden oder in kürzeren Abständen, falls der Akku nicht mehr geladen werden kann. Bei einer Fehlfunktion der Hardware oder Software an den Ihren Nestlé Health Science-Vertreter oder einen von Nestlé autorisierten Servicedienstleister wenden, um die Reparatur oder den Austausch der Pumpe zu vereinbaren.

### 18. Zubehör

### Patientendaten-Managementsystem (PDMS)

Ein separates Kabel ist als Zubehör erhältlich, um die Verbindung der Pumpe mit einem zugelassenen PDMS-System zu ermöglichen. Beim Anschluss an ein zugelassenes PDMS-System und nach Aktivierung des PDMS, ermöglicht die Pumpe die Nachverfolgung wichtiger Informationen wie beispielsweise Förderrate und zugeführtes Volumen über das PDMS-System. Im Abschnitt "Erweiterte Einstellungen" finden Sie Informationen zur Aktivierung des PDMS. Kontaktieren Sie Ihren lokalen Vertreter von Nestlé Health Science, um weitere Informationen zu erhalten.

### Schwesternruf

Ein separates Kabel ist als Zubehör erhältlich, um die Verbindung der Pumpe mit einem Schwesternruf-System zu ermöglichen. Bei Anschluss an ein zugelassenes Schwesternrufsystem und nach Aktivierung des Schwesternrufs sendet die Pumpe ein Alarmsignal an das Schwesternrufsystem. Im Abschnitt "Erweiterte Einstellungen" finden Sie Informationen zur Aktivierung des Schwesternrufsystems. Kontaktieren Sie Ihren lokalen Vertreter von Nestlé Health Science, um weitere Informationen zu erhalten.

### Rucksäcke

Rücksäcke für Kinder und Erwachsene sind als Zubehör erhältlich. Kontaktieren Sie Ihren lokalen Vertreter von Nestlé Health Science, um weitere Informationen zu erhalten. • Nahrungsbehälter, Überleitset sowie Pumpe verbinden und das Überleitset vor dem Verstauen im Rucksack vollständig befüllen.

- Die Pumpe im Rucksack sichern. In dem Rucksack nicht allzu viele persönliche Gegenstände aufbewahren, da diese ein Abknicken der Schläuche verursachen und den Betrieb der Pumpe stören können.
- Sicherstellen, dass der Nahrungsbehälter sicher oben aufgehängt ist, wobei der Konnektor des Sets sich unten befindet.
- Darauf achten, dass das Überleitset und der Schlauch keine Knicke aufweisen, die zu einem Stau führen könnten.
- Besondere Sorgfalt walten lassen, um einen Lufteinschluss im System zu vermeiden.
- Den Rucksack in möglichst aufrechter Position halten, sodass der Nahrungsbehälter sich oberhalb der Pumpe befindet.
- · Bei der Verwendung eines offenen Behälters oder eines Beutels Luft aus dem System entfernen, um störende Alarme aufgrund von Luft im Set zu vermeiden.

### Tischständer / Rucksackeinsatz

Ein Tischständer ist als Zubehör erhältlich. Dieser kann mit einem Rucksack verwendet werden. Kontaktieren Sie Ihren lokalen Vertreter von Nestlé Health Science, um weitere Informationen zu erhalten.

Hinweis: Einige Zubehörartikel sind möglicherweise nicht in allen Ländern erhältlich.

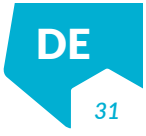

### 19. Eingeschränkte Haftung

- Alle Wartungsarbeiten dürfen nur von autorisiertem Personal durchgeführt werden. Werden Reparaturen von nicht autorisiertem Personal vorgenommen, erlischt die Garantie. Der Hersteller gewährt für Pumpe, Schraubhalterung und Netzteil 24 Monate Garantie ab Versanddatum.
- Die Garantie deckt Reparatur und Austausch von Komponenten aufgrund nachweislicher Material- und Verarbeitungsfehler ab.
- Die Garantie gilt nicht für Elemente, die von nicht autorisierten Personen verändert oder repariert wurden, und Fehlfunktionen, die auf eine unsachgemäße Handhabung und Verschleiß zurückzuführen sind.
- Der Hersteller ist nur dann für die Sicherheit, Zuverlässigkeit und Leistung der Ernährungspumpe verantwortlich, wenn:
- a. Zusammenbau, Erweiterung, Re-Justierung, Veränderungen oder Reparaturen von Personen vorgenommen wurden, die vom Hersteller autorisiert wurden.
- b. die elektrische Installation am Verwendungsort der Pumpe die Anforderungen der IEC-Normen erfüllt und die Pumpe wie in der Gebrauchsanweisung beschrieben verwendet wird.
- c. die Pumpe mit den vom Hersteller vorgegebenen Überleitsets verwendet wird.

### 20. Erläuterung der Symbole

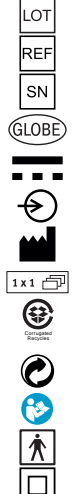

| Chargencode                 |
|-----------------------------|
| Artikelnummer               |
| Seriennummer                |
| Globe-Code                  |
| Gleichstrom                 |
| Eingangsspannung            |
| Hersteller                  |
| Packungsinhalt              |
| Recycelbares Material       |
| Grüner Punkt                |
| Gebrauchsanweisung befolgen |
| Typ BF                      |
| Gerät der Klasse II         |

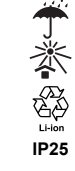

X

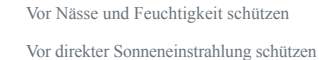

Recyclingfähige Lithium-Ionen-Akkus

Mechanische Einwirkung und Flüssigkeitseintritt

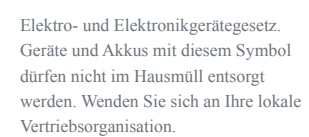

Keine offene Flamme: Feuer, offene Zündquellen und Rauchen verboten

Nicht zur intravenösen Anwendung.

Grenzwert Luftfeuchtigkeit (Lagerung)

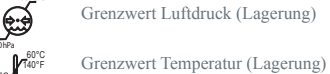

Akku

Herstellungsdatum

Zerbrechlich, vorsichtig handhaben

Diese Seite oben

E 0197

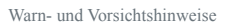

CE-Zeichen und Kennnummer der Benannten Stelle

32

| echanische Daten                              |                                                               |
|-----------------------------------------------|---------------------------------------------------------------|
| Abmessungen:                                  | L:140 mm x B:140 mm x H:62 mm                                 |
| Gewicht:                                      | 499 g                                                         |
| etriebsdaten                                  |                                                               |
| Förderrate:                                   | 1 ml/hr bis 600 ml/hr                                         |
| Volumen:                                      | 1 ml bis 4000 ml                                              |
| Schritte:                                     | 1 ml                                                          |
| Applikation bis Ernährungsbehält              | er leer ist (Kontinuierlich): KONT                            |
| Befüllen:                                     | ≥700 ml/hr                                                    |
| Genauigkeit: ± 5 % bei folgenden              | Parametern:                                                   |
| Förderrate:                                   | 100 ml/hr                                                     |
| Volumen:                                      | 100 ml                                                        |
| Flüssigkeit:                                  | Wasser                                                        |
| Überleitset: Neu, zuvor nich                  | t verwendete Einstellung                                      |
| bis zu einem verabreichten V                  | /olumen von 1.500 ml*                                         |
| *Applikation von mehr als 1                   | .500 ml mit einem Überleitset könnte die                      |
| Genauigkeit beeinträchtigen                   |                                                               |
| Höhe des Flüssigkeitspegels                   |                                                               |
| über dem Rotor:                               | 30 cm                                                         |
| Einfluß der Höhe des Flüssigkeits             | pegels                                                        |
| uf die Genauigkeit:                           | $\leq$ 2,5 % pro 30 cm Höhe des Flüssig-                      |
|                                               | keitspegels                                                   |
| Höhenbereich des                              |                                                               |
| Flüssigkeitspegels:                           | -30 cm bis 60 cm                                              |
| Gegendruckeffekte:                            | $\leq$ 0,5 % pro PSI                                          |
| Okklusions-Erkennungsdruck:                   |                                                               |
| Oberhalb:                                     | -34 kPa für 5 Sekunden                                        |
| Unterhalb:                                    | 83 kPa für 30 Sekunden                                        |
|                                               | 103 kPa für 5 Sekunden                                        |
| <mark>Tinweis:</mark> geringe Förderraten kör | nnen die Erkennung des Okklusions-Alarms                      |
| ufterkennung: 1.5 mI                          |                                                               |
| Junerkennung. 1,3 IIIL                        | $\pm 5^{\circ}$ C bis $\pm 40^{\circ}$ C                      |
| Seureostemperatur.                            | $\pm 3$ C UIS $\pm 40$ C<br>15 % bis 02 % picktcondensioner d |
| 11TTT/311/315T1/71//31T 15/31 L2/3TF1         |                                                               |

### Lagorung

| Lagerung                                 |  |
|------------------------------------------|--|
| <ul> <li>Lagerungstemperatur:</li> </ul> |  |

- Luftfeuchtigkeit bei Lagerung:
- · Atmosphärendruck:

### Netzstrom

| • Spannung:                  |                                                                 |                                      |  |
|------------------------------|-----------------------------------------------------------------|--------------------------------------|--|
| Eingang                      | g:                                                              | 100-240 V; 50-60 Hz;                 |  |
| Ausgan                       | g:                                                              | 5 VDC 2A                             |  |
| • Sicherungsty               | /p:                                                             | Rückstellbar, flink                  |  |
| <ul> <li>Akkutyp:</li> </ul> |                                                                 | Lithiumionen                         |  |
| • Akkuladezei                | t:                                                              | $\leq$ 6 Stunden                     |  |
| • Nutzungsdau                | ier des Akkus:                                                  | 24 Stunden bei 125 ml/hr.            |  |
| • Nachlassend                | e Akkukapazität durch Alte                                      | rung:                                |  |
| Lagerung:                    | g: Für eine optimale Akkulebensdauer die Pumpe nicht für länger |                                      |  |
|                              | Zeit erhöhten Lagerungste                                       | emperaturen aussetzen. Möglichst bei |  |

st bei unter 50°C lagern und Temperaturen von über 60°C vermeiden. Für eine längerfristige Lagerung den Akku bei niedriger Temperatur und niedrigem Ladezustand lagern.

-20°C bis +60°C

50 bis 106 kPa

10 % bis 95 %, nichtkondensierend

Alterung: Bitte beachten, dass die oben genannten Zahlen zur Akkukapazität auf Schätzungen beruhen und dass die Akkukapazität erheblich durch Faktoren wie der tatsächlichen Nutzung, Ladezyklen und Temperatur beeinflusst wird.

| Pumpenalter      | Ungef. Laufzeit bei 125 ml/hr |
|------------------|-------------------------------|
| 1 Jahr           | 24 Stunden                    |
| 2 Jahre          | 24 Stunden                    |
| 3 Jahre          | 20 Stunden                    |
| 4 Jahre          | 16 Stunden                    |
| 5 Jahre          | 12 Stunden                    |
| Mehr als 5 Jahre | Pumpenwartung*                |

\*Das Wartungsintervall für die Compat Ella® Pumpe beträgt 5 Jahre. Der Akku wird ausgetauscht

Bei Funktionsstörungen wenden Sie sich bitte an Ihren Nestlé Health Science-Vertreter oder einen von Nestlé autorisierten Servicedienstleister, um die Reparatur oder den Austausch der Pumpe zu vereinbaren.

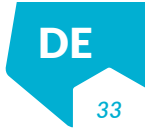

Schutzart und Schutz gegen elektrischen Schlag: Schutzart und Schutzklasse II
 Gehäuse-Schutzart: IP25

Die Pumpe Compat Ella<sup>®</sup> ist ausgeführt nach DIN EN 60601-1-2 ed.3. medizinische elektrische Geräte: Allgemeine Festlegungen für die Sicherheit, elektromagnetische Verträglichkeit und Störfestigkeit.

### 22. Recycling und Entsorgung

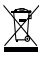

### Entsorgung der Pumpe:

Befolgen Sie Ihre lokalen Gesetze, Anordnungen, Normen und Richtlinien für die Entsorgung.

### Entsorgung des Akkus:

Der Akku sollte vor der Entsorgung der Pumpe entnommen werden und gemäß den lokalen Vorschriften entsorgt werden.

### Entsorgung des Verpackungsmaterials:

Alle Verpackungsmaterialien wurden nach Aspekten einer umweltgerechten Entsorgung ausgewählt und können wiederverwertet werden. Bitte geben Sie alte Verpackungsmaterialien an das entsprechende System zu Sammlung und Aufbereitung. Auf diese Weise leisten Sie einen Beitrag zur Wiederverwertung von Rohstoffen und der Reduzierung von Abfällen.

### These tables can be supplied translated on demand.

### Guidance and manufacturer's declaration - electromagnetic immunity

The Compat Ella<sup>®</sup> pump is intended for use in the electromagnetic environment specified below. The customer or the user of the Compat Ella<sup>®</sup> pump should assure that it is used in such an environment.

| Immunity test                 | IEC 60601 test level                               | Compliance level                                   | Electromagnetic environment - guidance                                                                      |
|-------------------------------|----------------------------------------------------|----------------------------------------------------|----------------------------------------------------------------------------------------------------|
| Electrostatic discharge       | ± 6 kV contact                                     | ± 6 kV contact                                     | Floors should be wood, concrete or ceramic tile.                                                            |
| (ESD)                         | ±8 kV air                                          | ±8 kV air                                          | If floors are covered with synthetic material, the                                                          |
| IEC 61000-4-2                 |                                                    |                                                    | relative humidity should be at least 30%.                                                                   |
| Electrostatic fast transient/ | ± 2 kV for power supply lines                      | ± 2 kV for power supply lines                      | AC power quality should be that of a typical com-                                                           |
| burst                         | ± 1 kV for input/output lines                      | ± 1 kV for input/output lines                      | mercial or hospital environment.                                                                            |
| IEC 61000-4-4                 |                                                    |                                                    |                                                                                                    |
| Surge                         | ± 1 kV line(s) to line(s)                          | ± 1 kV differential mode                           | AC power quality should be that of a typical com-                                                           |
| IEC 61000-4-5                 |                                                    |                                                    | mercial or hospital environment.                                                                            |
| Voltage dips, short interrup- | <5 % U <sub>T</sub> (>95 % dip in U <sub>T</sub> ) | <5 % U <sub>T</sub> (>95 % dip in U <sub>T</sub> ) | AC power quality should be that of a typical com-                                                           |
| tions and voltage variations  | for 0.5 cycle                                      | for 0.5 cycle                                      | mercial or hospital environment. The Compat                                                                 |
| on power supply input lines   | 40 % U <sub>T</sub> (60 % dip in U <sub>T</sub> )  | 40 % U <sub>τ</sub> (60 % dip in U <sub>τ</sub> )  | Ella <sup>®</sup> pump allows continued operation during A<br>power interruptions via the internal battery. |
|                               | for 5 cycles                                       | for 5 cycles                                       |                                                                                                    |
| IEC 61000-4-11                | 70 % U <sub>+</sub> (30 % dip in U <sub>+</sub> )  | 70 % U <sub>+</sub> (30 % dip in U <sub>+</sub> )  |                                                                                                    |
|                               | for 25 cycles                                      | for 25 cycles                                      |                                                                                                    |
|                               | <5 % U <sub>+</sub> (>95 % dip in U <sub>+</sub> ) | <5 % UT (>95 % dip in U <sub>+</sub> )             |                                                                                                    |
|                               | for 5 s                                            | for 5 s                                            |                                                                                                    |
| Power frequency (50/60 Hz)    | 3 A/m                                              | Class 2 (3 A/m)                                    | Power frequency magnetic fields should be at le-                                                            |
| magnetic field                |                                                    |                                                    | vels characteristic of a typical location in the ty-                                                        |
| -                             |                                                    |                                                    | pical commercial or hospital environment.                                                                   |
| IEC 61000-4-8                 |                                                    |                                                    |                                                                                                    |
| NOTE IL is the AC newer velt  | and prior to application of the t                  | act loval                                          |                                                                                                    |

NOTE U $_{\tau}$  is the AC power voltage prior to application of the test level.

209

### Guidance and manufacturer's declaration - electromagnetic immunity

The Compat Ella<sup>®</sup> pump is intended for use in the electromagnetic environment specified below. The customer or the user of the Compat Ella<sup>®</sup> pump should assure that it is used in such an environment.

| Immunity test | IEC 60601 test level | Compliance level | Electromagnetic environment - guidance                                                                                                    |
|---------------|----------------------|------------------|----------------------------------------------------------------------------------------------------|
| Conducted RF  | 3 Vrms               | 3 Vrms           | Portable and mobile RF communications equipment should be used no closer to any part of the Compat Ella® pump, including cables, than the re-<br>commended separation distance calculated from the equation applicable                                                                                                    |
| IEC 61000-4-6 | 150 kHz to 80 MHz    |                  | to the frequency of the transmitter.                                                                                                    |
| Radiated RF   | 3 V/m                | 3 V/m            | Recommended separation distance<br>d=1.2VP                                                                                                    |
| IEC 61000-4-3 | 80 MHz to 2.5 GHz    |                  | d=1.2√P 80 MHz to 800 MHz<br>d=2.3√P 800 MHz to 2.5 GHz<br>where P is the maximum output power rating of the transmitter in watts<br>(W) according to the transmitter manufacturer and d is the recommended<br>separation distance in meters (m).<br>Field strengths from fixed RF transmitters, as determined by an electro-<br>magnetic site survey, <sup>a</sup> should be less than the compliance level in each<br>frequency range <sup>b</sup> . Interference may occur in the vicinity of equipment<br>marked with the following symbol: |
|               |                      |                  |                                                                                                    |

NOTE 1 At 80 MHz and 800 MHz, the higher frequency range applies.

NOTE 2 These guidelines may not apply in all situations.

Electromagnetic propagation is affected by absorption and reflection from structures, objects and people.

a Field strengths from fixed transmitters, such as base stations for radio (cellular/cordless) telephones and land mobile radios, amateur radio, AM and FM radio broadcast and TV broadcast cannot be predicted theoretically with accuracy. To assess the electromagnetic environment due to fixed RF transmitters, an electromagnetic site survey should be considered. If the measured field strength in the location in which the Compat Ella® pump is used exceeds the applicable RF compliance level above, the Compat Ella® pump should be observed to verify normal operation. If abnormal performance is observed, additional measures may be necessary, such as re-orienting or relocating the Compat Ella® pump.

Over the frequency range 150 kHz to 80 MHz, field strengths should be less than 3 V/m.

### Recommended separation distances between portable and mobile RF communications equipment and the Compat Ella® pump

The Compat Ella® pump is intended for use in an electromagnetic environment in which radiated RF disturbances are controlled. The customer or the user of the Compat Ella® pump can help prevent electromagnetic interference by maintaining a minimum distance between portable and mobile RF communications equipment (transmitters) and the Compat Ella® pump as recommended below, according to the maximum output power of the communications equipment.

| Rated maximum   | Separation distance according to frequency of transmitter<br>(m) |                           |                            |  |
|-----------------|------------------------------------------------------------------|---------------------------|----------------------------|--|
| transmitter (W) | 150 kHz to 80 MHz d=1.2√P                                        | 80 MHz to 800 MHz d=1.2√P | 800 MHz to 2.5 GHz d=2.3√P |  |
| 0.01            | 0.12                                                             | 0.12                      | 0.23                       |  |
| 0.1             | 0.38                                                             | 0.38                      | 0.73                       |  |
| 1               | 1.2                                                              | 1.2                       | 2.3                        |  |
| 10              | 3.8                                                              | 3.8                       | 7.3                        |  |
| 100             | 12                                                               | 12                        | 23                         |  |

For transmitters rated at a maximum output power not listed above, the recommended separation distance d in metres (m) can be estimated using the equation applicable to the frequency of the transmitter, where P is the maximum output power rating of the transmitter in watts (W) according to the transmitter manufacturer.

NOTE 1 At 80 MHz and 800 MHz, the separation distance for the higher frequency range applies.

NOTE 2 These guidelines may not apply in all situations.

Electromagnetic propagation is affected by absorption and reflection from structures, objects and people.

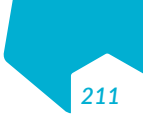

### Guidance and manufacturer's declaration - electromagnetic emissions

The Compat Ella® pump is intended for use in the electromagnetic environment specified below. The customer or the user of the Compat Ella® pump should assure that it is used in such an environment.

| Emissions test                                          | Compliance | Electromagnetic environment - guidance                                                                                                    |
|---------------------------------------------------------|------------|----------------------------------------------------------------------------------------------------|
| RF emissions<br>CISPR 11                                | Group 1    | The Compat Ella® pump uses RF energy on for its in-<br>ternal function. Therefore, its RF emissions are very<br>low and are not likely to cause any interference in ne-<br>arby electronic equipment. |
| RF emissions<br>CISPR 11                                | Class B    | The Compat Ella® pump is suitable for use in all esta-                                                                                                    |
| Harmonic emissions<br>IEC 61000-3-2                     | Class A    | those directly connected to the public low-voltage po-                                                                                                    |
| Voltage fluctuations/flicker emissions<br>IEC 61000-3-3 | Complies   | domestic purposes.                                                                                                    |

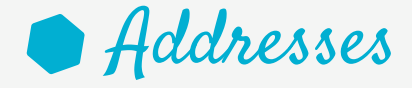

### Osterreich:

Nestlé Österreich GmbH Nestlé Health Science Am Euro Platz 2 1120 Wien Österreich

### Belgique:

SA Nestlé Belgilux NV Rue de Birminghamstraat 221 Bruxelles 1070 Brussel Belgique

### CH Schweiz:

Nestlé Suisse S.A. Nestlé Health Science Entre-Deux-Villes, P.O. Box 352 1800 Vevey Suisse Infoline: 0848 000 303

### Deutschland:

Nestlé Health Science (Deutschland) GmbH 60523 Frankfurt Deutschland

### 😉 España:

Nestlé España, S.A. Av. dels Països Catalans, 25-51 08950 Esplugues de Llobregat Barcelona España

### F France :

Nestlé Health Science France 7 boulevard Pierre Carle BP 940 - Noisiel 77446 Marne-La-Vallée Cedex 2 France

### 🛈 Italia :

Nestlé Italiana S.p.A. Via del Mulino n. 6 20090 Assago (MI) Italia Num. Verde: 800-434434

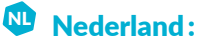

Nestlé Nederland b.v. Vestiging Oosterhout, Hoevestein 36G 4903 SC Oosterhout Nederland Tel: 0800-637 85 34

### Sverige:

Nestlé Health Science Nestlé Sverige AB 250 07 Helsingborg Sverige Tel: 020-780020

GLOBE REF 12272020

020 05mai2015 TD507891

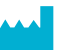

Nestec S.A. Avenue Nestlé 55 CH-1800 Vevey, Switzerland

® Unless stated otherwise, all trademarks are owned by Société des Produits Nestlé S.A. or used with permission. www.nestlehealthscience.com

www.compatella.com www.compatella.com/patent

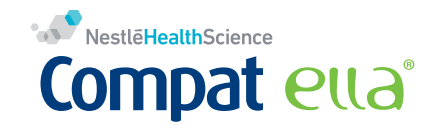

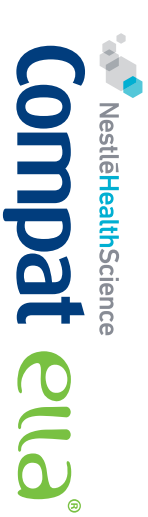

### ADDENDUM

## 15.2 Alarmübersicht und Fehlerbehebung

| NEUSTART PUMPE |                                                         | *   |
|----------------|---------------------------------------------------------|-----|
|                | Interner Gerätefehler (Systemfehler).<br>"xx" – 01 – 99 |     |
| leist          | Falls                                                   | Die |

Die Pumpe aus- und wieder einschalten, um den Fehler zu beheben. Falts der Fahler wieder auftritt, Kontaktieren Sie Ihren Nestle Health Science-Vertreter oder einen von Nestlé autorisierten Servicedienstleister.

Das Überleitset ist falsch oder gar nicht Die Tür öffnen und die korrekte Lage der Kassette und Schläuche eingelegt. überprüfen. Siehe Seite 2 und Abschnitt 6.4 Des Benutzerhandbuchs.

## 15.2 Alarm Overview and Troubleshooting

EINGELEGT

KEIN SET

| × |                                                            |
|---|------------------------------------------------------------|
|   | Internal equipment fault (system fault).<br>"XX" = 01 – 99 |

Administration set inserted incorrectly Open the door and check for the correct installation of the cassette and or not at all.

Turn pump off and restart to clear the error. If the error returns or repeats, do not use the pump. Contact your local Nestlé Health Science representative or Nestlé approved service provider.

# 😆 15.2 Descripción de las alarmas y solución de problemas

REINSTALL SET

| _                      |                                                                                                    |                                                                                                    | 1 |
|------------------------|----------------------------------------------------------------------------------------------------|----------------------------------------------------------------------------------------------------|---|
| 15.2 Présentation de   | RECOLOCAR LINER                                                                                                    |                                                                                                    |   |
| s alarmes et dépannage | El sistema de administración no está<br>colocado, o está colocado de forma<br>incorrecta.                                                           | Fallo interno del equipo (fallo del<br>sistema). "XX" = 01 – 99                                                                                                    |   |
|                        | Abra la puerta y compruebe la correcta instalación del cassette y de la<br>Unea. Consulte la página 2 y el apartado 6.4 del manual de instrucciones | Apague y encienda la bomba para borrar el mensaje de error. No utilice<br>La bomba si el mensaje persiste. Pongase en contacto con el represen-<br>tante local de Nestlé Heatth Science. |   |

|                                                                                                    |                                                                                                    | 3                      |
|----------------------------------------------------------------------------------------------------|----------------------------------------------------------------------------------------------------|------------------------|
|                                                                                                    |                                                                                                    | 15.2 Présentation de   |
| Tubulure mal insérée ou manquante.                                                                                                    | Défaillance d'un équipement interne<br>(défaillance système). "XX" = 01 – 99                                                                                                    | s alarmes et dépannage |
| Ouvrez la porte et vérifiez si la cassette et la tubulure sont correctement<br>installées. Référez-vous à la page 2 et à la section 6.4 du manuel de l'uti-<br>lisateur. | Eteignez la pompe et redémarrez-la. Si le message d'alarme apparaît<br>à nouveau, n'utilisez pas la pompe. Contactez votre représentant Nestlé<br>Health Science local ou un prestataire de services agréé par Nestlé. |                        |

# 📭 15.2 Panoramica degli allarmi e risoluzione dei problemi

| REINGERIRE IL<br>SET                                                                                                    |                                                                                                    |
|----------------------------------------------------------------------------------------------------|----------------------------------------------------------------------------------------------------|
| Set di somministrazione inserito non<br>correttamente o non inserito affatto.                                                                             | Guasto dell'apparecchiatura interna<br>(guasto di sistema):"XX" = 01 - 99                                                                                                    |
| Aprire lo sportello e verificare la corretta installazione del set e del son-<br>dino. Fare riferimento a pagina 2 e alla sezione 6.4 del manuale utente. | Spegnere e riaccendere la pompa per cancellare l'errore. Se l'errore<br>ricompare o si ripete, non usare la pompa. Contattare il proprio rappre-<br>sentante locale Nestlé Health Science oppure un provider di servizi ap-<br>provato da Nestlé. |

# 15.2 Overzicht alarmen en probleemoplossing

|                                        | Interne fout apparatuur (systeemfout).<br>"XX" = 01 - 99 | Schakel de pomp uit en start opnieuw om de fout te wissen. Gebruik de<br>pomp niet indien de fout terugkeert of herhaalt. Neem contact op met uw<br>plaatselijke vertegenwoordiger van Nestlé Health Science of met een<br>goedgekeurde serviceprovider van Nestlé. |
|----------------------------------------|----------------------------------------------------------|----------------------------------------------------------------------------------------------------|
| ¥ <b>≜</b> €<br>VERVANG IE<br>CASSETTE | Toedieningsset is onjuist of helemaal<br>niet geplaatst. | Open de deur en controleer of de cassette en de sonde juist zijn ge-<br>plaatst. Raadpleeg pagina 2 en paragraaf 6.4 van de handleiding.                                                                                                    |
|                                        |                                                          |                                                                                                    |

## 🛐 15.2 Översikt över larm och felsök

g

| ⇒ <b>↓</b> €<br>Återplacera                                                                                                    |                                                                                                    |
|----------------------------------------------------------------------------------------------------|----------------------------------------------------------------------------------------------------|
| Aggregatet är felaktigt insatt eller inte<br>insatt alls.                                                                      | Internt utrustningsfel (systemfel).<br>"XX" = 01 – 99                                                                                                    |
| Öppna luckan och kontrollera att kassetten och slangen är korrekt insat-<br>ta. Se sidan 2 och avsnitt 6.4 i användarmanualen. | Stäng av pumpen och starta om för att ta bort felet. Använd inte pum-<br>pen om problemet årerkommer eller upprepas. Kontakta Nestlé Health<br>Science Konsumentrådgivning 020-78 00 20 eller ett servicecenter som<br>godkänts av Nestlé. |